# SIEMENS

| Vorwort                           | 1 |
|-----------------------------------|---|
| Sicherheitshinweise               | 2 |
| Beschreibung                      | 3 |
| Einsatzplanung                    | 4 |
| Montage                           | 5 |
| Inbetriebnahme                    | 6 |
| Troubleshooting/FAQs              | 7 |
| Maßbilder                         | 8 |
| Hinweise zur CE-<br>Kennzeichnung | Α |

# SIMATIC NET

# Industrial Ethernet Security SCALANCE S V4

Inbetriebnahme- und Montagehandbuch

### **Rechtliche Hinweise**

#### Warnhinweiskonzept

Dieses Handbuch enthält Hinweise, die Sie zu Ihrer persönlichen Sicherheit sowie zur Vermeidung von Sachschäden beachten müssen. Die Hinweise zu Ihrer persönlichen Sicherheit sind durch ein Warndreieck hervorgehoben, Hinweise zu alleinigen Sachschäden stehen ohne Warndreieck. Je nach Gefährdungsstufe werden die Warnhinweise in abnehmender Reihenfolge wie folgt dargestellt.

#### GEFAHR

bedeutet, dass Tod oder schwere Körperverletzung eintreten **wird**, wenn die entsprechenden Vorsichtsmaßnahmen nicht getroffen werden.

### 

bedeutet, dass Tod oder schwere Körperverletzung eintreten **kann**, wenn die entsprechenden Vorsichtsmaßnahmen nicht getroffen werden.

### **NORSICHT**

bedeutet, dass eine leichte Körperverletzung eintreten kann, wenn die entsprechenden Vorsichtsmaßnahmen nicht getroffen werden.

#### ACHTUNG

bedeutet, dass Sachschaden eintreten kann, wenn die entsprechenden Vorsichtsmaßnahmen nicht getroffen werden.

Beim Auftreten mehrerer Gefährdungsstufen wird immer der Warnhinweis zur jeweils höchsten Stufe verwendet. Wenn in einem Warnhinweis mit dem Warndreieck vor Personenschäden gewarnt wird, dann kann im selben Warnhinweis zusätzlich eine Warnung vor Sachschäden angefügt sein.

#### **Qualifiziertes Personal**

Das zu dieser Dokumentation zugehörige Produkt/System darf nur von für die jeweilige Aufgabenstellung **qualifiziertem Personal** gehandhabt werden unter Beachtung der für die jeweilige Aufgabenstellung zugehörigen Dokumentation, insbesondere der darin enthaltenen Sicherheits- und Warnhinweise. Qualifiziertes Personal ist auf Grund seiner Ausbildung und Erfahrung befähigt, im Umgang mit diesen Produkten/Systemen Risiken zu erkennen und mögliche Gefährdungen zu vermeiden.

#### Bestimmungsgemäßer Gebrauch von Siemens-Produkten

Beachten Sie Folgendes:

#### WARNUNG

Siemens-Produkte dürfen nur für die im Katalog und in der zugehörigen technischen Dokumentation vorgesehenen Einsatzfälle verwendet werden. Falls Fremdprodukte und -komponenten zum Einsatz kommen, müssen diese von Siemens empfohlen bzw. zugelassen sein. Der einwandfreie und sichere Betrieb der Produkte setzt sachgemäßen Transport, sachgemäße Lagerung, Aufstellung, Montage, Installation, Inbetriebnahme, Bedienung und Instandhaltung voraus. Die zulässigen Umgebungsbedingungen müssen eingehalten werden. Hinweise in den zugehörigen Dokumentationen müssen beachtet werden.

#### Marken

#### Haftungsausschluss

Wir haben den Inhalt der Druckschrift auf Übereinstimmung mit der beschriebenen Hard- und Software geprüft. Dennoch können Abweichungen nicht ausgeschlossen werden, so dass wir für die vollständige Übereinstimmung keine Gewähr übernehmen. Die Angaben in dieser Druckschrift werden regelmäßig überprüft, notwendige Korrekturen sind in den nachfolgenden Auflagen enthalten.

# Inhaltsverzeichnis

| 1 | Vorwort                                 |                                                                                                  |        |
|---|-----------------------------------------|--------------------------------------------------------------------------------------------------|--------|
| 2 | Sicher                                  | neitshinweise                                                                                    | 7      |
|   | 2.1                                     | Generelle Hinweise                                                                               | 7      |
|   | 2.2                                     | Allgemeine Hinweise für den Einsatz im Ex-Bereich                                                | 8      |
|   | 2.3<br>2.3.1                            | Hinweise für den Einsatz im Ex-Bereich gemäß ATEX<br>Anforderungen an den Schaltschrank EN 60529 | 8<br>8 |
|   | 2.4                                     | Wichtige Hinweise zum Geräteeinsatz in gefährdeten Bereichen                                     | 9      |
| 3 | Beschr                                  | eibung                                                                                           | 11     |
|   | 3.1                                     | Technische Daten                                                                                 | 11     |
|   | 3.2                                     | Hardware-Merkmale                                                                                | 16     |
|   | 3.3                                     | Lieferumfang                                                                                     | 17     |
|   | 3.4                                     | Spannungsversorgung                                                                              | 17     |
|   | 3.5                                     | Meldekontakt                                                                                     | 18     |
|   | 3.6                                     | Anzeigen                                                                                         | 19     |
| 4 | Einsatz                                 | zplanung                                                                                         | 23     |
|   | 4.1                                     | Auspacken und Prüfen                                                                             | 23     |
|   | 4.2                                     | Anschluss an Ethernet                                                                            | 23     |
|   | 4.3                                     | Reset-Taster - Rücksetzen der Konfiguration auf Werkseinstellung                                 | 25     |
|   | 4.4                                     | C-PLUG (Configuration-Plug)                                                                      | 27     |
| 5 | Montag                                  | ge                                                                                               | 33     |
|   | 5.1                                     | Montagehinweise                                                                                  |        |
|   | 5.2<br>5.2.1<br>5.2.2<br>5.2.3<br>5.2.4 | Montagearten<br>Hutschienenmontage<br>Profilschienenmontage<br>Wandmontage<br>Erdung             |        |
| 6 | Inbetrie                                | ebnahme                                                                                          | 39     |
|   | 6.1                                     | Schritt 1: SCALANCE S Gerät anschließen                                                          | 41     |
|   | 6.2                                     | Schritt 2: Projektieren und Laden                                                                | 42     |
| 7 | Trouble                                 | eshooting/FAQs                                                                                   | 45     |
|   | 7.1                                     | Austausch eines SCALANCE S Geräts                                                                | 45     |
|   | 7.2                                     | Neue Firmware übertragen                                                                         | 45     |
|   | 7.3                                     | SCALANCE S Gerät bootet nicht korrekt                                                            | 46     |

|   | 7.4      | SCALANCE S Gerät ist nicht erreichbar | 46 |
|---|----------|---------------------------------------|----|
|   | 7.5      | SCALANCE S Gerät ist kompromittiert   | 46 |
| 8 | Maßbilde | ۲                                     | 49 |
| Α | Hinweise | zur CE-Kennzeichnung                  | 51 |
|   | Index    |                                       | 53 |

# Vorwort

### Gültigkeitsbereich der Dokumentation

Diese Anleitung macht Sie mit der Handhabung und allen wichtigen Eigenschaften der folgenden SCALANCE S Geräte vertraut:

- SCALANCE S602 ab V4.0, Bestellnummer: 6GK5602-0BA10-2AA3
- SCALANCE S612 ab V4.0, Bestellnummer: 6GK5612-0BA10-2AA3
- SCALANCE S623 ab V4.0, Bestellnummer: 6GK5623-0BA10-2AA3
- SCALANCE S627-2M ab V4.0, Bestellnummer: 6GK5627-2BA10-2AA3

Sie erfahren, welche Montagemöglichkeiten bestehen und wie Sie das Gerät mit wenigen Schritten in Betrieb setzen.

#### Hinweis

Die angegebenen Zulassungen gelten erst dann als erteilt, wenn auf dem Produkt eine entsprechende Kennzeichnung angebracht ist.

### Hinweise zur Projektierung

Die oben aufgeführten SCALANCE S Geräte können mit folgenden Werkzeugen projektiert werden:

| Projektierungswerkzeug                                                                  | Projektierungsumfang / Einschränkungen                                                                                                    | Zugehörige Dokumentation                                                                                                    |
|-----------------------------------------------------------------------------------------|----------------------------------------------------------------------------------------------------|----------------------------------------------------------------------------------------------------|
| Security Configuration Tool<br>(Standalone und in STEP 7<br>ab V5.5 SP2 HF1 integriert) | Die SCALANCE S Geräte können in vollem<br>Umfang projektiert werden.                                                                                                    | Projektierungshandbuch "SIMATIC NET<br>Industrial Ethernet Security - Grundlagen<br>und Anwendung". Eine aktuelle Ausgabe<br>finden Sie im Internet unter der Beitrags-ID:<br>56577508<br>(http://support.automation.siemens.com/WW<br>/view/de/56577508) |
| STEP 7 V12 / V12 SP1                                                                    | SCALANCE S V3 Geräte können mit<br>Funktionen, die von SCALANCE S V2<br>Geräten unterstützt werden, projektiert<br>werden. Die DMZ-Schnittstelle ist nicht<br>projektierbar. | Online-Hilfe "Informationssystem", Abschnitt<br>"Industrial Ethernet Security"                                                                                                    |

Die in diesem Handbuch enthaltenen Beschreibungen zur Projektierung von SCALANCE S Geräten beziehen sich auf das Security Configuration Tool.

### Informationen zu Medienmodulen und SFPs

Die Medienmodule und SFPs, die für den SCALANCE S627-2M verwendet werden können, sind in folgendem Kapitel dieses Gerätehandbuchs aufgeführt: Technische Daten (Seite 11)

Detaillierte Informationen zu diesen Medienmodulen und SFPs, wie technische Daten, Anleitungen zur Montage sowie zur Inbetriebnahme, finden Sie im Internet unter folgender Beitrags-ID: 74843168 (<u>http://support.automation.siemens.com/WW/view/de/74843168</u>)

### SIMATIC NET Glossar

Erklärungen zu den Fachbegriffen, die in dieser Dokumentation vorkommen, sind im SIMATIC NET-Glossar enthalten.

Sie finden das SIMATIC NET-Glossar hier:

SIMATIC NET Manual Collection

Die DVD liegt einigen SIMATIC NET-Produkten bei.

• Im Internet unter folgender Beitrags-ID:

50305045 (http://support.automation.siemens.com/WW/view/de/50305045)

# Sicherheitshinweise

### Sicherheitshinweise für den Geräteeinsatz

Die folgenden Sicherheitshinweise sind für Aufstellung und Betrieb des Geräts und alle damit zusammenhängenden Arbeiten wie Montage, Anschließen, Geräteaustausch oder Öffnen des Geräts zu beachten.

### 2.1 Generelle Hinweise

### WARNUNG

### Sicherheitskleinspannung

Das Gerät ist für den Betrieb mit einer direkt anschließbaren Sicherheitskleinspannung (Safety Extra Low Voltage, SELV) durch eine Spannungsversorgung mit begrenzter Leistung (Limited Power Source, LPS) ausgelegt (Dies gilt nicht für 100V...240V- Geräte).

Deshalb dürfen nur Sicherheitskleinspannungen (SELV) mit begrenzter Leistung (Limited Power Source, LPS) nach IEC 60950-1 / EN 60950-1 / VDE 0805-1 mit den Versorgungsanschlüssen verbunden werden oder das Netzteil für die Versorgung des Geräts muss NEC Class 2 gemäß National Electrical Code (r) (ANSI / NFPA 70) entsprechen.

Zusätzlich bei Geräten mit redundanter Spannungsversorgung:

Wenn das Gerät an eine redundante Spannungsversorgung angeschlossen wird (zwei getrennte Spannungsversorgungen), müssen beide die genannten Anforderungen erfüllen.

### Gültig nur im Geltungsbereich von NEC oder CEC

### 

Warning for areas subject to NEC or CEC:

Safety notice for connectors with LAN (Local Area Network) marking:

A LAN or LAN segment, with all its associated interconnected equipment, shall be entirely contained within a single low-voltage power distribution and within a single building. The LAN is considered to be in an "environment A" according IEEE802.3 or "environment 0" according IEC TR 62102, respectively.

Never make direct electrical connection to TNV-circuits (Telephone Network) or WAN (Wide Area Network).

2.2 Allgemeine Hinweise für den Einsatz im Ex-Bereich

/!\warnung

ÖFFNEN SIE DAS GERÄT NICHT BEI EINGESCHALTETER VERSORGUNGSSPANNUNG.

### 2.2 Allgemeine Hinweise für den Einsatz im Ex-Bereich

### 

EXPLOSIONSGEFAHR

IN EINER LEICHT ENTZÜNDLICHEN ODER BRENNBAREN UMGEBUNG DÜRFEN KEINE LEITUNGEN AN DAS GERÄT ANGESCHLOSSEN ODER VOM GERÄT GETRENNT WERDEN.

### 

EXPLOSIONSGEFAHR

DER AUSTAUSCH VON KOMPONENTEN KANN DIE EIGNUNG FÜR CLASS I, DIVISION 2 ODER ZONE 2 BEEINTRÄCHTIGEN.

### 

Bei Einsatz in explosionsgefährdeter Umgebung entsprechend Class I, Division 2 oder Class I, Zone 2 muss das Gerät in einen Schaltschrank oder in ein Gehäuse eingebaut werden.

### 2.3 Hinweise für den Einsatz im Ex-Bereich gemäß ATEX

### 2.3.1 Anforderungen an den Schaltschrank EN 60529

### 

Um die EU-Richtlinie 94/9 (ATEX 95) zu erfüllen, muss das Gehäuse mindestens die Anforderungen von IP 54 nach EN 60529 erfüllen.

2.4 Wichtige Hinweise zum Geräteeinsatz in gefährdeten Bereichen

### 

### Sicherheitsvorkehrungen bei erhöhter Temperatur

Wenn am Kabel oder an der Gehäusebuchse Temperaturen über 70 °C auftreten oder die Temperatur an den Aderverzweigungsstellen der Leitungen über 80 °C liegt, müssen besondere Vorkehrungen getroffen werden. Wenn das Gerät bei Umgebungstemperaturen von 45 °C betrieben wird, dann müssen Sie Kabel mit einer zulässigen Betriebstemperatur von mindestens 80 °C verwenden.

### 

Treffen Sie Maßnahmen, um transiente Überspannungen von mehr als 40% der Nennspannung zu verhindern. Das ist gewährleistet, wenn Sie die Geräte ausschließlich mit SELV (Sicherheitskleinspannung) betreiben.

### 2.4 Wichtige Hinweise zum Geräteeinsatz in gefährdeten Bereichen

### 

### EXPLOSIONSGEFAHR

Trennen Sie das Gerät nicht von spannungsführenden Leitungen, solange nicht sichergestellt ist, dass in der Umgebung keine explosionsgefährdete Atmosphäre vorherrscht.

Dieses Gerät ist nur für den Einsatz in Bereichen gemäß Class I, Division 2, Groups A, B, C und D und in nicht explosionsgefährdeten Bereichen geeignet.

Dieses Gerät ist nur für den Einsatz in Bereichen gemäß Class I, Zone 2, Group IIC und in nicht explosionsgefährdeten Bereichen geeignet.

2.4 Wichtige Hinweise zum Geräteeinsatz in gefährdeten Bereichen

### 3.1 Technische Daten

| Anschlüsse                                                      |                                                                                                    |  |
|-----------------------------------------------------------------|----------------------------------------------------------------------------------------------------|--|
| Anschluss von Endgeräten oder Netzkomponenten über Twisted Pair | 10/100/1000 Mbit/s (Halb-/Vollduplex)                                                                               |  |
| SCALANCE S602/S612                                              | 2x RJ–45-Buchsen mit MDI-X Belegung                                                                                 |  |
| SCALANCE S623                                                   | 3x RJ–45-Buchsen mit MDI-X Belegung                                                                                 |  |
| SCALANCE S627-2M                                                | 3x RJ-45-Buchsen mit MDI-X-Belegung                                                                                 |  |
|                                                                 | 2x Medienmodulslots für jeweils ein 2-Port-<br>Medienmodul                                                          |  |
| Anschluss für Spannungsversorgung                               | 1x4-poliger steckbarer Klemmenblock                                                                                 |  |
| Anschluss für Meldekontakt                                      | 1x2-poliger steckbarer Klemmenblock                                                                                 |  |
| Elektrische Daten                                               |                                                                                                    |  |
| Versorgungsspannung                                             | Einspeisung DC 24 V (DC 19,2 bis 28,8 V)                                                                            |  |
|                                                                 | redundant ausgeführt                                                                                                |  |
|                                                                 | Sicherheitskleinspannung (SELV)                                                                                     |  |
| Typische Leistungsaufnahme bei DC 24 V, 1000 Mbit/s             | •                                                                                                    |  |
| SCALANCE S602/S612                                              | 9,0 W                                                                                                    |  |
| SCALANCE S623                                                   | 9,7 W                                                                                                    |  |
| SCALANCE S627-2M                                                | 12,0 W ohne Medienmodule / max. 2,5 W zusätzlich pro Medienmodul                                                    |  |
| Max. Stromaufnahme bei Nennspannung                             |                                                                                                    |  |
| SCALANCE S602/S612                                              | 0,5 A                                                                                                    |  |
| SCALANCE S623                                                   | 0,6 A                                                                                                    |  |
| SCALANCE S627-2M                                                | 0,7 A                                                                                                    |  |
| Zulässige Leitungslängen                                        |                                                                                                    |  |
| Anschluss über Industrial Ethernet FC TP Leitungen              | 1                                                                                                    |  |
| 0 - 100 m                                                       | Industrial Ethernet FC TP Standard Cable mit<br>IE FC RJ–45 Plug 180                                                |  |
|                                                                 | oder                                                                                                    |  |
|                                                                 | über Industrial Ethernet FC Outlet RJ–45 mit 0 - 90 m<br>Industrial Ethernet FC TP Standard Cable + 10 m<br>TP Cord |  |
| 0 - 85 m                                                        | Industrial Ethernet FC TP Marine/Trailing Cable mit<br>IE FC RJ–45 Plug 180                                         |  |
|                                                                 | oder                                                                                                    |  |
|                                                                 | 0 - 75 m<br>Industrial Ethernet FC TP Marine/Trailing Cable<br>+ 10 m TP Cord                                       |  |

3.1 Technische Daten

| Zulässige Umgebungsbedingungen von SCALANCE S602 / S612 / S623                      |                                         |                                          |                                                          |                                                                    |
|-------------------------------------------------------------------------------------|-----------------------------------------|------------------------------------------|----------------------------------------------------------|--------------------------------------------------------------------|
| Betriebstemperatur (bei Einbaulage)                                                 |                                         |                                          |                                                          |                                                                    |
| Waagerechte Profilschiene (Normalposition Alle anderen Einbaulagen (z.B. senkrechte | )<br>Profilschiene)                     | -40 °C b<br>-40 °C b                     | is +60 °C<br>is +40 °C                                   |                                                                    |
| Lager-/Transporttemperatur                                                          |                                         | -40 °C b                                 | is +80 °C                                                |                                                                    |
| Max. relative Feuchte im Betrieb                                                    |                                         | 95 % (ni                                 | cht kondensierend)                                       |                                                                    |
| Max. Umgebungstemperatur bei Betriebshö                                             | he                                      | bis 2000<br>Umgebu                       | bis 2000 m über NN bei max. 56 °C<br>Umgebungstemperatur |                                                                    |
|                                                                                     |                                         | bis 3000<br>Umgebu                       | m über NN bei max. 50<br>ngstemperatur                   | O°C                                                                |
| Zulässige Umgebungsbedingungen von SC                                               | ALANCE S627-2M                          | -                                        |                                                          |                                                                    |
| Medienmodul:                                                                        | Betriebstemperatur<br>(bei Einbaulage): | Lager- /<br>Transp<br>orttemp<br>eratur: | Max. relative Feuchte<br>im Betrieb bei 25 °C:           | Max.<br>Umgebungstemperat<br>ur bei Betriebshöhe:                  |
| Ohne oder mit folgenden Medienmodulen:                                              | Waagrechte                              | -40 °C                                   | 95 % (nicht                                              | Waagrechte                                                         |
| • MM991-2 (BFOC)                                                                    | Profilschiene                           | bis +80                                  | kondensierend)                                           | Profilschiene                                                      |
| • MM991-2LD (BFOC)                                                                  | °C bis +60 °C                           | C                                        |                                                          | his 2000 m übor                                                    |
| • MM991-2 (SC)                                                                      | Alle anderen                            |                                          |                                                          | NN bei max. 56                                                     |
| • MM991-2LH+                                                                        | Einbaulagen (z.B.                       |                                          |                                                          | °C                                                                 |
| • MM991-2LD (SC)                                                                    | Profilschiene): -40 °C                  |                                          |                                                          | • bis 3000 m über                                                  |
| • MM992-2                                                                           | bis +50 °C                              |                                          |                                                          | NN bei max. 50                                                     |
| • MM992-2LD                                                                         |                                         |                                          |                                                          | °C                                                                 |
| • MM992-2LH                                                                         |                                         |                                          |                                                          | Einbaulagen (z.B.                                                  |
| • MM992-2LH+                                                                        |                                         |                                          |                                                          | senkrechte                                                         |
| • MM992-2ELH                                                                        |                                         |                                          |                                                          | Profilschiene):                                                    |
| • MM992-2CUC                                                                        |                                         |                                          |                                                          | <ul> <li>bis 2000 m über</li> <li>NN boi max 40</li> </ul>         |
| • MM992-2CU                                                                         |                                         |                                          |                                                          | °C                                                                 |
| • MM992-2M12                                                                        |                                         |                                          |                                                          | <ul> <li>bis 3000 m über<br/>NN bei max. 35</li> <li>°C</li> </ul> |

| Mit Medienmodul MM992-2SFP und<br>folgenden SFP-Transceivern:<br>SFP991-1<br>SFP991-1LH+<br>SFP991-1LD<br>SFP992-1<br>SFP992-1LD<br>SFP992-1LH<br>SFP992-1LH+<br>SFP992-1ELH<br>SFP991-1ELH200 | Waagrechte<br>Profilschiene<br>(Normalposition): -40<br>°C bis +50 °C<br>Alle anderen<br>Einbaulagen (z.B.<br>senkrechte<br>Profilschiene): -40 °C<br>bis +40 °C | -40 °C<br>bis +80<br>°C | 95 % (nicht<br>kondensierend) | <ul> <li>Waagrechte<br/>Profilschiene<br/>(Normalposition):</li> <li>bis 2000 m über<br/>NN bei max. 45<br/>°C</li> <li>bis 3000 m über<br/>NN bei max. 40<br/>°C</li> <li>Alle anderen<br/>Einbaulagen (z.B.<br/>senkrechte<br/>Profilschiene):</li> <li>bis 2000 m über<br/>NN bei max. 40<br/>°C</li> </ul> |
|----------------------------------------------------------------------------------------------------|----------------------------------------------------------------------------------------------------|-------------------------|-------------------------------|----------------------------------------------------------------------------------------------------|
|                                                                                                    |                                                                                                    |                         |                               | <ul> <li>bis 3000 m über<br/>NN bei max. 35</li> <li>°C</li> </ul>                                                                                                    |
| EMV                                                                                                    |                                                                                                    |                         |                               |                                                                                                    |
| Funkstörgrad                                                                                                    |                                                                                                    | EN 6100                 | 0-6-4: 2007                   |                                                                                                    |
| Störfestigkeit                                                                                                    |                                                                                                    | EN 6100                 | EN 61000-6-2: 2005            |                                                                                                    |
| Schutzart                                                                                                    |                                                                                                    | IP 20                   |                               |                                                                                                    |
| Zulassungen                                                                                                    |                                                                                                    |                         |                               |                                                                                                    |
| c-UL-us                                                                                                    |                                                                                                    | UL 6095                 | 0 / CSA C22.2 No. 609         | 50-00                                                                                                    |
|                                                                                                    |                                                                                                    | UL 508 /                | CSA C22.2 No. 142             |                                                                                                    |
| c-UI-us for Hazardous Locations                                                                                                    |                                                                                                    | UL 1604                 | Div. 2 oder UL 2279 Zo        | one 2                                                                                                    |
| FM                                                                                                    |                                                                                                    | FM 3611                 |                               |                                                                                                    |
| С-ТІСК                                                                                                    |                                                                                                    | AS/NZS                  | 2064                          |                                                                                                    |
| CE                                                                                                    |                                                                                                    | EN 6100                 | 0-6-4, EN 61000-6-2           |                                                                                                    |
| ATEX Zone 2                                                                                                    |                                                                                                    | EN 60079-15             |                               |                                                                                                    |
| MTBF (40 °C)                                                                                                    |                                                                                                    |                         |                               |                                                                                                    |
| SCALANCE S602/S612<br>SCALANCE S623                                                                                                    |                                                                                                    | 54,56 a<br>52,42 a      |                               |                                                                                                    |
| SCALANCE S627-2M                                                                                                    |                                                                                                    | 38,13 a                 |                               |                                                                                                    |
| Konstruktiver Aufbau                                                                                                    |                                                                                                    |                         |                               |                                                                                                    |
| Montagemöglichkeiten                                                                                                    |                                                                                                    | • DIN-I                 | Hutschiene 35 mm              |                                                                                                    |
|                                                                                                    |                                                                                                    | S7-300 Profilschiene    |                               |                                                                                                    |
|                                                                                                    |                                                                                                    | Wane                    | dmontage                      |                                                                                                    |
| Maße (B x H x T) in mm                                                                                                    |                                                                                                    | 1                       |                               |                                                                                                    |
| SCALANCE S602/S612/S623                                                                                                    |                                                                                                    | 60 x 125 x 124          |                               |                                                                                                    |
| SCALANCE S627-2M                                                                                                    |                                                                                                    | 120 x 12                | 5 x 124                       |                                                                                                    |
| Gewicht in g                                                                                                    |                                                                                                    |                         |                               |                                                                                                    |
| SCALANCE S602/S612                                                                                                    |                                                                                                    | 790                     |                               |                                                                                                    |
| SCALANCE S623                                                                                                    |                                                                                                    | 815                     |                               |                                                                                                    |
| SCALANCE S627-2M                                                                                                    |                                                                                                    | 1300                    |                               |                                                                                                    |

3.1 Technische Daten

| Bestellnummern                                                                                     |                    |  |
|----------------------------------------------------------------------------------------------------|--------------------|--|
| SCALANCE S602                                                                                      | 6GK5602-0BA10-2AA3 |  |
| SCALANCE S612                                                                                      | 6GK5612-0BA10-2AA3 |  |
| SCALANCE S623                                                                                      | 6GK5623-0BA10-2AA3 |  |
| SCALANCE S627-2M                                                                                   | 6GK5627-2BA10-2AA3 |  |
| Handbuch "Industrial Communication SIMATIC NET Industrial<br>Ethernet Netzhandbuch Systemhandbuch" | 6GK1970-1BA10-0AA0 |  |
| Bestellnummern für unterstützte Medienmodule (für SCALANCE Se                                      | 627-2M)            |  |
| MM991-2 (BFOC)                                                                                     | 6GK5991-2AB00-8AA0 |  |
| MM991-2LD (BFOC)                                                                                   | 6GK5991-2AC00-8AA0 |  |
| MM991-2 (SC)                                                                                       | 6GK5991-2AD00-8AA0 |  |
| MM991-2LH+                                                                                         | 6GK5991-2AE00-8AA0 |  |
| MM991-2LD (SC)                                                                                     | 6GK5991-2AF00-8AA0 |  |
| MM992-2                                                                                            | 6GK5992-2AL00-8AA0 |  |
| MM992-2LD                                                                                          | 6GK5992-2AM00-8AA0 |  |
| MM992-2LH                                                                                          | 6GK5992-2AN00-8AA0 |  |
| MM992-2LH+                                                                                         | 6GK5992-2AP00-8AA0 |  |
| MM992-2ELH                                                                                         | 6GK5992-2AQ00-8AA0 |  |
| MM992-2CUC 6GK5992-2GA00-8AA0                                                                      |                    |  |
| MM992-2CU                                                                                          | 6GK5992-2SA00-8AA0 |  |
| MM992-2M12                                                                                         | 6GK5992-2HA00-0AA0 |  |
| Bestellnummer für unterstütztes SFP-Medienmodul (für SCALANCI                                      | E S627-2M)         |  |
| MM992-2M12                                                                                         | MM992-2SFP         |  |
| Bestellnummern für unterstützte SFPs (für SFP-Medienmodul)                                         |                    |  |
| SFP991-1                                                                                           | 6GK5991-1AD00-8AA0 |  |
| SFP991-1LH+                                                                                        | 6GK5991-1AE00-8AA0 |  |
| SFP991-1LD                                                                                         | 6GK5991-1AF00-8AA0 |  |
| SFP991-1ELH200                                                                                     | 6GK5991-1AE30-8AA0 |  |
| SFP992-1                                                                                           | 6GK5992-1AL00-8AA0 |  |
| SFP992-1LD                                                                                         | 6GK5992-1AM00-8AA0 |  |
| SFP992-1LH                                                                                         | 6GK5992-1AN00-8AA0 |  |
| SFP992-1LH+                                                                                        | 6GK5992-1AP00-8AA0 |  |
| SFP992-1ELH                                                                                        | 6GK5992-1AQ00-8AA0 |  |
| Bestellnummern für Zubehör                                                                         |                    |  |
| IE FC Stripping Tool                                                                               | 6GK1901-1GA00      |  |
| IE FC Blade Cassettes                                                                              | 6GK1901-1GB00      |  |
| IE FC TP Standard Cable (Fast Ethernet)                                                            | 6XV1840-2AH10      |  |
| IE FC TP Trailing Cable (Fast Ethernet)                                                            | 6XV1840-3AH10      |  |
| IE FC TP Marine Cable (Fast Ethernet)                                                              | 6XV1840-4AH10      |  |
| IE FC TP Standard Cable 4X2 (Gigabit Ethernet)                                                     | 6XV1870-2E         |  |
| IE FC TP Flexible Cable 4X2 (Gigabit Ethernet)                                                     | 6XV1870-2H         |  |
| IE FC RJ45 Plug 180 (Fast Ethernet)                                                                | 6GK1901-1BB10-2AA0 |  |

3.1 Technische Daten

| IE FC RJ45 Plug 180 (Fast Ethernet)                                   | 6GK1901-1BB10-2AB0 |
|-----------------------------------------------------------------------|--------------------|
| Packungseinheit = 10 Stück                                            |                    |
| IE FC RJ45 Plug 180 (Fast Ethernet)<br>Packungseinheit = 50 Stück     | 6GK1901-1BB10-2AE0 |
| IE FC RJ45 Plug 180 4X2 (Gigabit Ethernet)                            | 6GK1901-1BB11-2AA0 |
| Packungseinheit = 1 Stück                                             |                    |
| IE FC RJ45 Plug 180 4X2 (Gigabit Ethernet)                            | 6GK1901-1BB11-2AB0 |
| Packungseinheit = 10 Stück                                            |                    |
| IE FC RJ45 Plug 180 4X2 (Gigabit Ethernet)                            | 6GK1901-1BB11-2AE0 |
| Packungseinheit = 50 Stück                                            |                    |
| IE FC M12 Plug PRO 4x2 (Gigabit Ethernet)                             | 6GK1901-0DB30-6AA0 |
| Packungseinheit = 1 Stück                                             |                    |
| IE FC M12 Plug PRO 4x2 (Gigabit Ethernet)Packungseinheit = 8<br>Stück | 6GK1901-0DB30-6AA8 |
| FC FO Termination Kit                                                 | 6GK1900-1GL00-0AA0 |
| FC FO Standard Cable GP                                               | 6XV1847-2A         |
| FC FO Trailing Cable                                                  | 6XV1847-2C         |
| FC SC Plug, Packungseinheit = 10 Stück                                | 6GK1900-1LB00-0AC0 |
| FC BFOC Plug, Packungseinheit = 20 Stück                              | 6GK1900-1GB00-0AC0 |
| FC SC Coupler, Packungseinheit = 5 Stück                              | 6GK1900-1LP00-0AB0 |
| FC BFOC Coupler, Packungseinheit = 10 Stück                           | 6GK1900-1GP00-0AB0 |
| C-PLUG                                                                | 6GK1900-0AB01      |

3.2 Hardware-Merkmale

### 3.2 Hardware-Merkmale

Folgende wesentliche Leistungsmerkmale bieten alle SCALANCE S Geräte:

### Hardware

- Robustes Gehäuse mit Schutzart IP 20
- wahlweise Montage auf S7-300- oder DIN-Hutschiene 35mm, Wandmontage
- redundante Spannungszuführung
- Meldekontakt

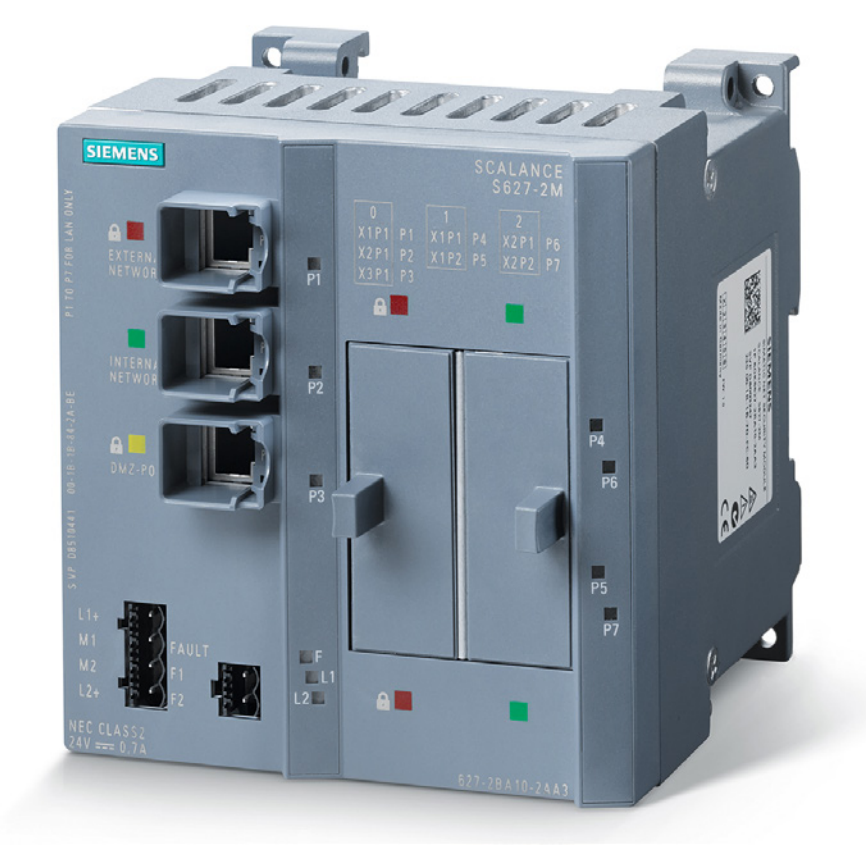

Bild 3-1 SCALANCE S627-2M

### 3.3 Lieferumfang

### Was wird mit dem SCALANCE S ausgeliefert?

- SCALANCE S Gerät
- 2-poliger steckbarer Klemmenblock (Meldekontakt)
- 4-poliger steckbarer Klemmenblock (Spannungsversorgung)
- Informationen zum Produkt
- DVD mit folgendem Inhalt:
  - Handbuch
  - Projektierungssoftware Security Configuration Tool

### 3.4 Spannungsversorgung

### 

### Nur Sicherheitskleinspannung verwenden

Das SCALANCE S Gerät ist für den Betrieb mit Sicherheitskleinspannung ausgelegt. Entsprechend dürfen an die Versorgungsanschlüsse nur Sicherheitskleinspannungen (SELV) nach IEC950/EN60950/ VDE0805 angeschlossen werden.

Das Netzteil für die Versorgung des SCALANCE S muss NEC Class 2 entsprechen (Spannungsbereich 19,2 - 28,8 V).

Das Gerät darf nur mit einer Stromversorgungseinheit versorgt werden, die die Anforderungen der Klasse 2 für Stromversorgungen der "National Electrical Code,table 11 (b) " erfüllt. Bei einem Aufbau mit redundanter Stromversorgung (zwei getrennte Stromversorgungen) müssen beide diese Anforderungen erfüllen.

### Hinweis

Schließen Sie den SCALANCE S niemals an Wechselspannung an oder an Gleichspannungen größer als DC 28,8 V an.

Der Anschluss der Spannungsversorgung erfolgt über einen 4-poligen steckbaren Klemmenblock. Die Spannungsversorgung ist redundant anschließbar. Beide Eingänge sind entkoppelt. Es besteht keine Lastverteilung. Bei redundanter Einspeisung versorgt das Netzteil mit der höheren Ausgangsspannung den SCALANCE S alleine. Die Spannungsversorgung ist hochohmig mit dem Gehäuse verbunden, um einen erdfreien Aufbau zu ermöglichen.

### 3.5 Meldekontakt

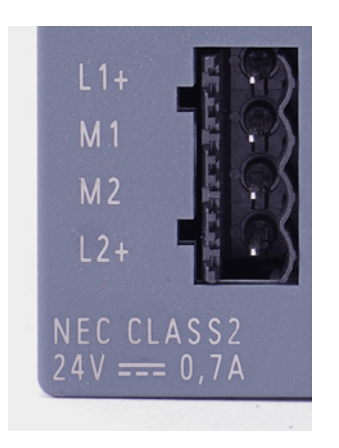

Bild 3-2 Spannungsversorgung bei SCALANCE S627-2M

### 3.5 Meldekontakt

#### Hinweis

Der Meldekontakt darf mit maximal 100 mA belastet werden (Sicherheitsspannung (SELV), DC 24 V).

Schließen Sie den Meldekontakt des SCALANCE S niemals an Wechselspannung an oder an Gleichspannungen größer als DC 32 V an. Die Polarität der Anschlüsse ist ohne Bedeutung.

Der Anschluss des Meldekontakts erfolgt über einen 2-poligen steckbaren Klemmenblock. Der Meldekontakt ist ein potentialfreier Schalter, mit dem Fehlerzustände durch Kontaktunterbrechung gemeldet werden.

Folgende Fehler können über den Meldekontakt signalisiert werden:

- Fehler in der Spannungsversorgung
- interne Fehler

Im Fehlerfall oder wenn der SCALANCE S spannungslos ist, ist der Meldekontakt geöffnet. Bei fehlerfreiem Betrieb ist der Meldekontakt geschlossen.

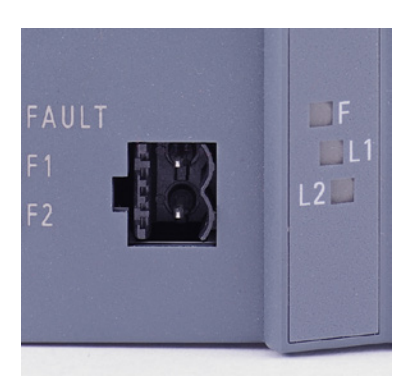

Bild 3-3 Meldekontakt bei SCALANCE S627-2M

## 3.6 Anzeigen

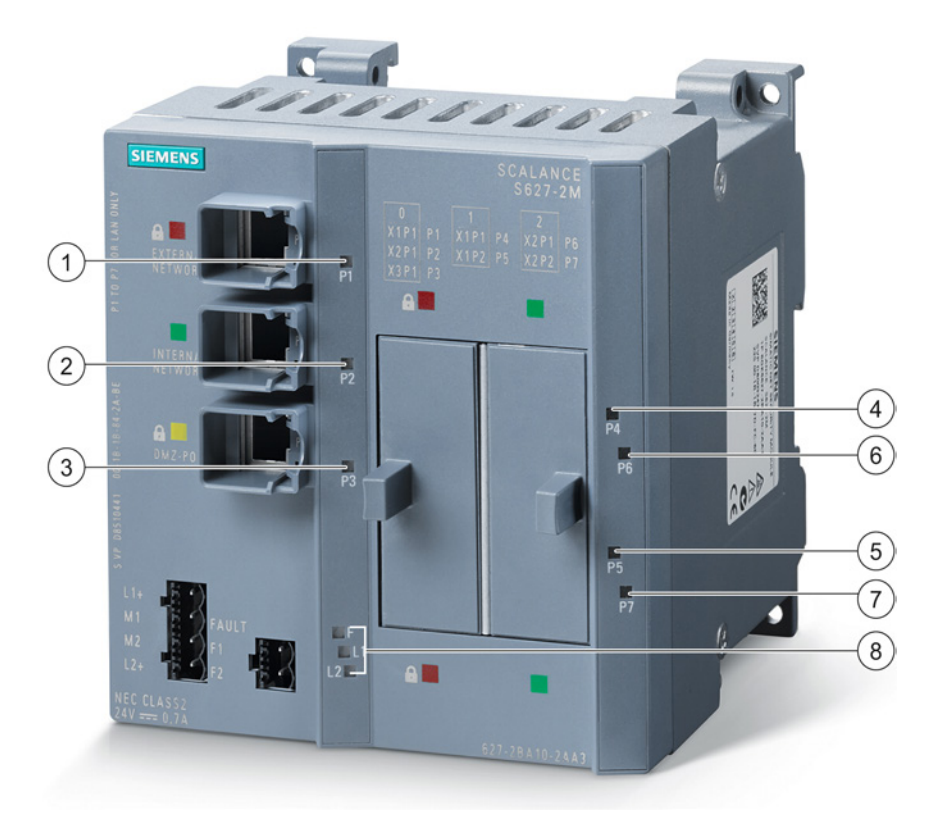

Bild 3-4 Betriebsanzeigen

- ① Port-Zustandsanzeige P1
- ② Port-Zustandsanzeige P2
- ③ Port-Zustandsanzeige P3
- (4) Port-Zustandsanzeige P4
- (5) Port-Zustandsanzeige P5
- 6 Port-Zustandsanzeige P6
- ⑦ Port-Zustandsanzeige P7
- (8) Fault-Anzeige (F) und Power-Anzeige (L1, L2)

```
Beschreibung
```

3.6 Anzeigen

### Fault-Anzeige (Fault-LED)

Anzeige des Betriebszustandes:

| Zustand                       | Bedeutung                                                                  |  |  |
|-------------------------------|----------------------------------------------------------------------------|--|--|
| leuchtet rot                  | Gerät erkennt einen Fehler                                                 |  |  |
|                               | (Meldekontakt ist offen)                                                   |  |  |
|                               | Folgende Fehler werden erkannt:                                            |  |  |
|                               | interner Fehler (z. B. Anlauf fehlgeschlagen)                              |  |  |
|                               | <ul> <li>ungültiger C-PLUG (ungültige Formatierung)</li> </ul>             |  |  |
| leuchtet grün                 | Gerät ist im Produktivbetrieb                                              |  |  |
|                               | (Meldekontakt ist geschlossen)                                             |  |  |
| leuchtet nicht                | Gerät ist ausgefallen; keine Spannungsversorgung                           |  |  |
|                               | (Meldekontakt ist offen)                                                   |  |  |
| leuchtet orange (Dauerlicht)  | Gerät ist im Anlauf                                                        |  |  |
|                               | (Meldekontakt ist offen)                                                   |  |  |
|                               | Falls keine IP-Adresse vergeben wurde, bleibt das Gerät in diesem Zustand. |  |  |
| blinkt abwechselnd orange-rot | Gerät setzt sich in den Auslieferungszustand zurück                        |  |  |
|                               | (Meldekontakt ist offen)                                                   |  |  |

### Power-Anzeige (L1, L2)

Der Zustand der Spannungseinspeisung wird über 2 LEDs signalisiert:

| Zustand        | Bedeutung                                                                                                    |
|----------------|----------------------------------------------------------------------------------------------------|
| LED L1 / L2    |                                                                                                    |
| leuchtet grün  | Spannungsversorgung L1 bzw. L2 ist angeschlossen.                                                                                          |
| leuchtet nicht | Im nicht redundanten Betrieb: Die Spannungsversorgung L1 oder L2 ist nicht angeschlossen oder <14 V (L+).                                  |
| leuchtet rot   | Im redundanten Betrieb: Eine der beiden angeschlossenen<br>Spannungsversorgungen L1 oder L2 ist im Betrieb ausgefallen<br>oder <14 V (L+). |

### Portzustandsanzeige (grün/gelb LEDs)

Der Zustand der Schnittstellen wird über jeweils eine zweifarbige LED je Port signalisiert:

| Gerätetyp | Anzahl Port-LEDs | LED leuchtet grün       | LED leuchtet gelb        |
|-----------|------------------|-------------------------|--------------------------|
| S602      | 2                | TP-Link vorhanden, kein | TP-Link vorhanden,       |
| S612      | 2                | Datenempfang.           | Datenverkehr am TP-Port. |
| S623      | 3                |                         |                          |
| S627-2M   | 7                |                         |                          |

3.6 Anzeigen

### Hinweis

### Lernphase des SCALANCE S602 im Ghost-Modus

Während der SCALANCE S602 im Ghost-Modus die IP-Adresse des internen Teilnehmers lernt, blinken die beiden Port-LEDs des SCALANCE S602 ≥ V3.1 synchron in folgendem Muster, sofern währenddessen kein anderer Datenverkehr stattfindet: "Lang - Lang - Kurz".

3.6 Anzeigen

# Einsatzplanung

### 4.1 Auspacken und Prüfen

### Auspacken, Prüfen

- 1. Überprüfen Sie das Paket auf Vollständigkeit.
- 2. Überprüfen Sie die Einzelteile auf Transportschäden.

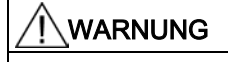

Nehmen Sie nur unbeschädigte Teile in Betrieb.

### 4.2 Anschluss an Ethernet

### Anschlussmöglichkeiten

Jedes SCALANCE S Gerät besitzt eine bestimmte Anzahl an Ports, an die die Netzwerkteilnehmer angeschlossen werden können. Abhängig von der zugehörigen Schnittstelle werden die Netzwerkteilnehmer unterschiedlich behandelt.

| SCALANCE S Gerät     | Schnittstelle | Ports der Schnittstelle | Port-Typ                              |
|----------------------|---------------|-------------------------|---------------------------------------|
| SCALANCE S602 / S612 | Extern        | P1                      | Fest eingebaute RJ-45 Buchse (Kupfer) |
|                      | Intern        | P2                      | Fest eingebaute RJ-45 Buchse (Kupfer) |
| SCALANCE S623        | Extern        | P1                      | Fest eingebaute RJ-45 Buchse (Kupfer) |
|                      | Intern        | P2                      | Fest eingebaute RJ-45 Buchse (Kupfer) |
|                      | DMZ           | P3                      | Fest eingebaute RJ-45 Buchse (Kupfer) |
| SCALANCE S627-2M     | Extern        | P1                      | Fest eingebaute RJ-45 Buchse (Kupfer) |
|                      |               | P4                      | Medienmodulport (Kupfer/LWL)          |
|                      |               | P5                      | Medienmodulport (Kupfer/LWL)          |
|                      | Intern        | P2                      | Fest eingebaute RJ-45 Buchse (Kupfer) |
|                      |               | P6                      | Medienmodulport (Kupfer/LWL)          |
|                      |               | P7                      | Medienmodulport (Kupfer/LWL)          |
|                      | DMZ           | P3                      | Fest eingebaute RJ-45 Buchse (Kupfer) |

Die Ethernet-Schnittstellen dürfen beim Anschluss an das Kommunikationsnetzwerk nicht verwechselt werden:

4.2 Anschluss an Ethernet

Schnittstelle X1 - Extern

Rote Markierung = ungeschützter Netzwerkbereich;

• Schnittstelle X2 - Intern

Grüne Markierung = durch SCALANCE S geschütztes Netzwerk;

Schnittstelle X3 - DMZ (universelle Netzwerkschnittstelle)

Gelbe Markierung = ungeschützter Netzwerkbereich oder durch SCALANCE S geschütztes Netzwerk.

Beim Vertauschen der Schnittstellen verliert das Gerät seine Schutzfunktion.

#### Hinweis

An den TP-Ports in RJ–45 Ausführung können TP-Cords oder TP-XP-Cords mit einer Maximallänge von 10 m angeschlossen werden.

In Verbindung mit dem Industrial Ethernet FastConnect IE FC Standard Cable und IE FC RJ–45 Plug 180 ist eine gesamte Leitungslänge von maximal 100 m zwischen zwei Geräten zulässig.

#### Hinweis

#### 4x2 TP-Kabel für Gigabit-Verbindung benötigt

Für eine Datenübertragung mit 1000 MBit/s müssen Sie Gigabit-fähige Geräte mit 4x2 TP-Kabeln (Twisted Pair) zum SCALANCE S  $\geq$  V4 verbinden.

Weitere Informationen zur Verkabelung über Industrial Ethernet finden Sie im Internet unter folgender Beitrags-ID: 27069465 (http://support.automation.siemens.com/WW/view/de/27069465)

### Autonegotiation

Das SCALANCE S Gerät unterstützt Autonegotiation.

Autonegotiation bedeutet, dass die Verbindungs- und Übertragungsparameter mit der an der Schnittstelle des SCALANCE S angeschlossenen Netzwerkkomponente automatisch ausgehandelt werden.

### MDI / MDIX Autocrossing-Funktion

Das SCALANCE S Gerät unterstützt die MDI / MDIX Autocrossing-Funktion.

Die MDI / MDIX Autocrossing-Funktion bietet den Vorteil einer durchgängigen Verkabelung, ohne dass externe, gekreuzte Ethernet-Kabel erforderlich sind. Fehlfunktionen bei vertauschten Sende- und Empfangsleitungen werden dadurch verhindert. Die Installation wird damit wesentlich vereinfacht.

Die MDI / MDIX Autocrossing-Funktion kann nur verwendet werden, wenn Autonegotiation aktiviert ist.

4.3 Reset-Taster - Rücksetzen der Konfiguration auf Werkseinstellung

### Isolation zwischen den TP-Ports

Zwischen den TP-Ports wird 1,5 kV Isolationsspannung eingehalten (entspricht IEEE802.3 Kap. 33.4.1.1, Environment B).

#### Siehe auch

Technische Daten (Seite 11)

### 4.3 Reset-Taster - Rücksetzen der Konfiguration auf Werkseinstellung

Der SCALANCE S hat einen Reset-Taster. Der Reset-Taster befindet sich auf der Gehäuserückseite unter dem M32-Stopfen unmittelbar über dem C-PLUG.

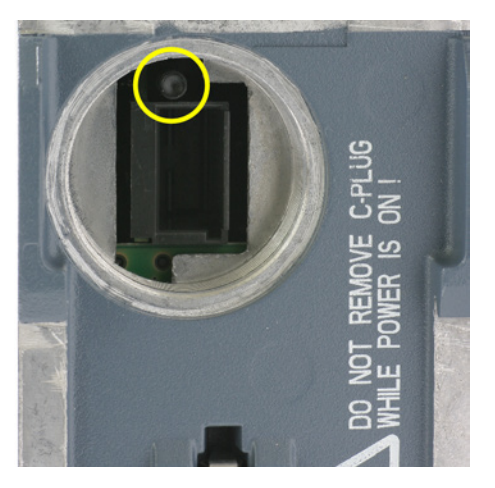

Bild 4-1 Reset-Taster und Steckplatz für den C-PLUG

#### Hinweis

Stellen Sie sicher, dass nur befugtes Personal Zugriff auf das SCALANCE S Gerät hat.

### Welche Funktion hat der Reset-Taster?

Mit dem Reset-Taster können zwei Funktionen ausgelöst werden:

Neustart

Das Gerät wird neu gestartet. Die geladene Konfiguration bleibt erhalten.

Rücksetzen auf Werkseinstellungen

Das Gerät wird neu gestartet und in den Auslieferungszustand zurückgesetzt. Eine geladene Konfiguration auf dem SCALANCE S Gerät oder auf einem gesteckten C-PLUG wird gelöscht.

4.3 Reset-Taster - Rücksetzen der Konfiguration auf Werkseinstellung

### Neustart - Gehen Sie so vor

- Demontieren Sie ggf. das SCALANCE S Gerät, um Zugriff auf den Schacht an der Geräterückseite zu erlangen. Der Schacht ist durch einen Stopfen mit Schraubverschluss gesichert.
- 2. Entfernen Sie den M32-Stopfen auf der Rückseite des Gerätes.

Der Reset-Taster befindet sich im Schacht auf der Rückseite des SCALANCE S direkt über dem Steckplatz für den C-PLUG.

3. Drücken Sie den Reset-Taster kürzer als 5 Sekunden.

Der Neustart dauert bis zu 2 Minuten. Während des Neustarts leuchtet die Fault-Anzeige orange. Achten Sie darauf, dass die Spannungsversorgung währenddessen nicht unterbrochen wird.

Nach Abschluss des Neustarts geht das Gerät automatisch in den Produktivbetrieb über. Die Fault-Anzeige leuchtet dann dauerhaft grün.

4. Verschließen Sie den Schacht mit dem M32-Stopfen und montieren Sie das Gerät.

### Rücksetzen auf Werkseinstellungen - Gehen Sie so vor

#### Hinweis

Ist beim Rücksetzen auf Werkseinstellungen ein C-PLUG gesteckt, dann wird der C-PLUG gelöscht.

- Demontieren Sie ggf. das SCALANCE S Gerät, um Zugriff auf den Schacht an der Geräterückseite zu erlangen. Der Schacht ist durch einen Stopfen mit Schraubverschluss gesichert.
- 2. Entfernen Sie den M32-Stopfen auf der Rückseite des Geräts.

Der Reset-Taster befindet sich im Schacht auf der Rückseite des SCALANCE S direkt über dem Steckplatz für den C-PLUG.

3. Halten Sie den Reset-Taster mindestens 5 Sekunden gedrückt, bis die Fault-Anzeige orange-rot blinkt.

Der Rücksetzvorgang dauert bis zu 2 Minuten. Während des Rücksetzvorgangs blinkt die Fault-Anzeige orange-rot. Achten Sie darauf, dass die Spannungsversorgung in dieser Zeit nicht unterbrochen wird.

Nach Abschluss des Rücksetzvorgangs startet das Gerät automatisch neu. Der Neustart dauert bis zu 2 Minuten. Während des Neustarts leuchtet die Fault-Anzeige orange. Achten Sie darauf, dass die Spannungsversorgung währenddessen nicht unterbrochen wird.

4. Verschließen Sie den Schacht mit dem M32-Stopfen und montieren Sie das Gerät.

Einsatzplanung 4.4 C-PLUG (Configuration-Plug)

### 4.4 C-PLUG (Configuration-Plug)

### Anwendungsbereich

Der C-PLUG ist ein Wechselmedium zur Sicherung der Konfigurations- bzw. Projektierungsdaten des Grundgeräts (SCALANCE S). Dadurch stehen die Konfigurationsdaten bei einem Austausch des Grundgeräts weiterhin zur Verfügung.

### **Funktionsprinzip**

Die Energieversorgung erfolgt durch das Grundgerät. Der C-PLUG behält in stromlosem Zustand alle Daten dauerhaft.

### Entnehmen des C-PLUG

Das Entnehmen des C-PLUG ist nur beim Ausfall (Hardwarefehler) des Grundgeräts notwendig.

#### ACHTUNG

#### Betriebszustand beachten

Der C-PLUG darf nur im spannungslosen Zustand entnommen werden.

### Austausch des C-PLUG

### ACHTUNG

#### Beschädigung der Hardware durch Austausch im laufenden Betrieb

Ein Austausch des C-PLUG im laufenden Betrieb kann zur Beschädigung der Hardware (Gerät und C-PLUG) führen.

Tauschen Sie den C-PLUG nur in ausgeschaltetem Zustand des Geräts aus.

### Einsatzplanung

4.4 C-PLUG (Configuration-Plug)

### Einsetzen und Entnehmen des C-PLUG

Der Steckplatz für den C-PLUG befindet sich auf der Geräterückseite. Zum Einsetzen des C-PLUG gehen Sie so vor:

- 1. Entfernen Sie den M32-Stopfen.
- 2. Schieben Sie den C-PLUG in den vorgesehenen Schacht.
- 3. Verschließen Sie anschließend den Schacht mit dem M32-Stopfen.

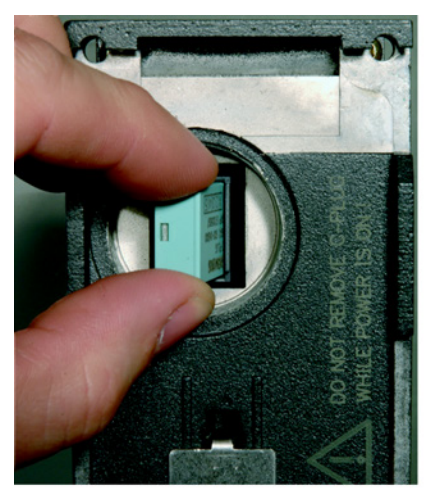

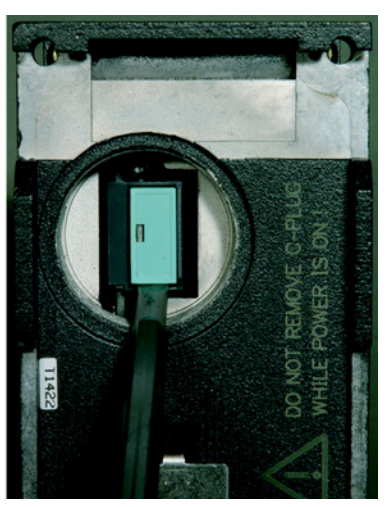

Bild 4-2 C-PLUG in das Gerät einsetzen und C-PLUG mit Hilfe eines Schraubendrehers aus dem Gerät entnehmen

### Funktion

Auf einen unbeschriebenen C-PLUG (Werkszustand) werden beim Geräteanlauf automatisch alle Konfigurationsdaten des SCALANCE S verschoben. Ebenso werden Änderungen der Konfiguration im laufenden Betrieb ohne Bedienereingriff auf dem C-PLUG gesichert.

Ein Grundgerät mit gestecktem C-PLUG verwendet beim Anlauf automatisch die Konfigurationsdaten eines gesteckten C-PLUG. Voraussetzung hierfür ist, dass die Daten von einem kompatiblen Gerätetyp geschrieben wurden. Somit wird im Fehlerfall ein schneller und einfacher Austausch des Grundgeräts ermöglicht. Im Ersatzteilfall wird der C-PLUG aus der ausgefallenen Komponente entnommen und in das Ersatzteil gesteckt. Das Ersatzgerät verfügt nach Erstanlauf automatisch über die gleiche Gerätekonfiguration wie das ausgefallene Gerät.

#### Hinweis

#### Konsistente Projektdaten - MAC-Adresse anpassen

Die Projektierungsdaten sollten nach dem Austausch des Geräts gegen ein Ersatzgerät insgesamt konsistent sein. Dazu sollten Sie die MAC-Adresse in der Projektierung an die auf dem Ersatzgerät aufgedruckte MAC-Adresse anpassen.

Wenn Sie im Ersatzgerät den bereits konfigurierten C-PLUG des ausgetauschten Geräts verwenden, ist diese Maßnahme für den Anlauf und den Betrieb des Geräts nicht zwingend erforderlich.

#### Hinweis

#### Rücksetzen auf Werkseinstellungen

Ist beim Rücksetzen auf Werkseinstellungen ein C-PLUG gesteckt, dann wird der C-PLUG gelöscht.

### Hinweis

### Uhrzeit nach Einsetzen des C-PLUG überprüfen

Nachdem Sie den C-PLUG in ein neues Gerät eingesetzt haben, müssen Sie die Uhrzeit auf dem Gerät im Hinblick auf die Gültigkeit von Zertifikaten überprüfen.

4.4 C-PLUG (Configuration-Plug)

### Verwenden eines C-PLUG mit bereits vorhandenen Projektierungsdaten

Verwenden Sie nur C-PLUGs, die für den jeweiligen SCALANCE S Gerätetyp formatiert sind. Bereits in anderen Gerätetypen verwendete und für diese Gerätetypen formatierte C-PLUGs dürfen Sie nicht verwenden.

Entnehmen Sie der folgenden Tabelle, welchen C-PLUG Sie für welchen SCALANCE S Gerätetyp verwenden dürfen:

| SCALANCE S Gerätetyp           | C-PLUG formatiert von |                      |         |                                      |            |            |            |            |            |                |
|--------------------------------|-----------------------|----------------------|---------|--------------------------------------|------------|------------|------------|------------|------------|----------------|
|                                | S602<br>V2            | S612 V2 /<br>S613 V2 | S602 V3 | S602 ≥<br>V3.1 im<br>Ghost-<br>Modus | S602<br>V4 | S612<br>V3 | S612<br>V4 | S623<br>V3 | S623<br>V4 | S627-<br>2M V4 |
| S602 V2                        | x                     | -                    | -       | -                                    | -          | -          | -          | -          | -          | -              |
| S612 V2 /                      | -                     | x                    | -       | -                                    | -          | -          | -          | -          | -          | -              |
| S613 V2                        |                       |                      |         |                                      |            |            |            |            |            |                |
| S602 V3                        | x                     | -                    | x       | -                                    | -          | -          | -          | -          | -          | -              |
| S602 ≥ V3.1 im Ghost-<br>Modus | -                     | -                    | -       | x                                    | -          | -          | -          | -          | -          | -              |
| S602 V4                        | x                     | -                    | х       | x                                    | x          | -          | -          | -          | -          | -              |
| S612 V3                        | -                     | x                    | -       | -                                    | -          | x          | -          | -          | -          | -              |
| S612 V4                        | -                     | x                    | -       | -                                    | -          | x          | x          | -          | -          | -              |
| S623 V3                        | -                     | -                    | -       | -                                    | -          | -          | -          | x          | -          | -              |
| S623 V4                        | -                     | -                    | -       | -                                    | -          | _          | -          | x          | x          | -              |
| S627-2M V4                     | -                     | -                    | -       | -                                    | -          | -          | -          | -          | -          | x              |

- x C-PLUG mit dem Gerätetyp verwendbar
- C-PLUG nicht mit dem Gerätetyp verwendbar

Bevor Sie einen für ein anderes Gerät formatierten C-PLUG verwenden können, müssen Sie das SCALANCE S Gerät bei gestecktem C-PLUG durch Drücken der Reset-Taste auf die Werkseinstellungen zurücksetzen und danach das gewünschte Projekt auf das SCALANCE S Gerät laden. Die Verwendung von C-PLUGs, die ohne Baugruppenkennung formatiert sind, ist auch ohne das Rücksetzen auf Werkseinstellungen möglich.

### Vorgehensweise nach Entnahme oder Beschädigung eines C-PLUG

Nach dem Einsetzen eines C-PLUG werden die Projektierungsdaten des SCALANCE S Geräts auf den C-PLUG kopiert und aus dem internen, persistenten Speicher des SCALANCE S Geräts gelöscht. Nach der Entnahme oder einer Beschädigung eines gesteckten C-PLUG stehen deshalb keine Projektierungsdaten mehr zur Verfügung. Um den SCALANCE S wieder in Betrieb zu nehmen, laden Sie entweder die gewünschte Projektierung auf den SCALANCE S oder setzen Sie einen C-PLUG mit der gewünschten Projektierung in den SCALANCE S ein.

4.4 C-PLUG (Configuration-Plug)

### Diagnose

Das Stecken eines C-PLUG, der die Konfiguration eines nicht kompatiblen Gerätetyps enthält sowie das Entfernen des C-PLUG im Betrieb oder allgemeine Fehlfunktionen des C-PLUG werden über die Diagnosemechanismen des Endgerätes (Fault-Anzeige rot) signalisiert.

### Einsatzplanung

4.4 C-PLUG (Configuration-Plug)

# Montage

### 5.1 Montagehinweise

#### Hinweis

#### Zugehörige Aufbaurichtlinien beachten

Beachten Sie bei Installation und Betrieb die Aufbaurichtlinien und Sicherheitshinweise, die in dieser Beschreibung sowie im Handbuch "Industrial Communication SIMATIC NET Industrial Ethernet Netzhandbuch Systemhandbuch" (Beitrags-ID: 27069465 (http://support.automation.siemens.com/WW/view/de/27069465)) enthalten sind.

### ∕!∖vorsicht

Schützen Sie das Gerät durch eine geeignete Abschattung gegen direktes Sonnenlicht. Dies vermeidet eine unerwünschte Erwärmung des Geräts und verhindert frühzeitige Alterung von Gerät und Verkabelung.

#### Hinweis

Die Anforderungen nach EN61000-4-5, Surge Prüfung auf Spannungsversorgungsleitungen, werden nur erfüllt bei Einsatz eines Blitzductor VT AD 24V Art. Nr. 918 402.

Hersteller: DEHN+SÖHNE GmbH+Co. KG, Hans Dehn Str.1, Postfach 1640, D-92306 Neumarkt.

### 5.2 Montagearten

### Montagearten

Der SCALANCE S lässt mehrere Montagearten zu:

- Montage auf 35 mm DIN Hutschiene
- Montage auf einer SIMATIC S7-300 Profilschiene
- Wandmontage

5.2 Montagearten

### 5.2.1 Hutschienenmontage

### Montage

Montieren Sie den SCALANCE S auf einer 35-mm-Hutschiene nach DIN EN 50022.

- 1. Hängen Sie die obere Rastführung des Geräts in die Hutschiene ein und drücken Sie es nach unten gegen die Hutschiene bis zum Einrasten.
- 2. Montieren Sie die elektrischen Anschlussleitungen und den Klemmenblock für den Meldekontakt.

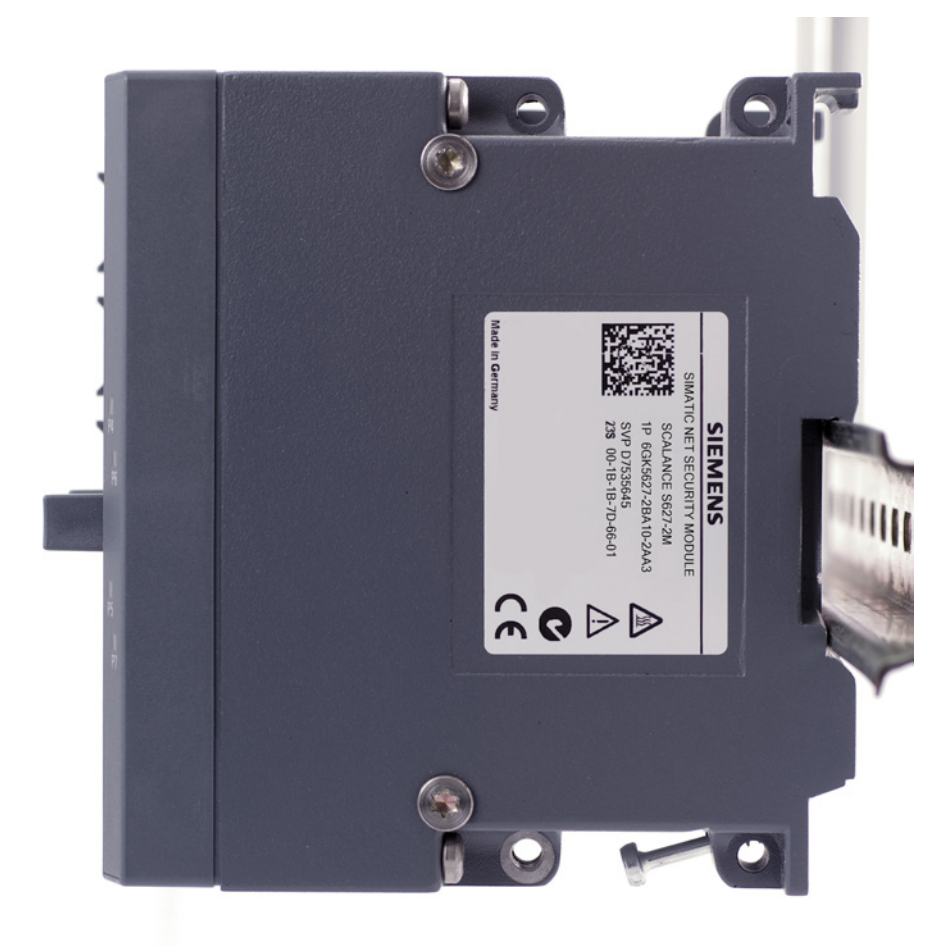

### Bild 5-1 SCALANCE S Montage auf einer DIN-Hutschiene (35 mm)

### Demontage

Um den SCALANCE S von der Hutschiene abzunehmen:

- 1. Demontieren Sie zunächst die TP-Leitungen und ziehen Sie den Klemmenblock für die Spannungsversorgung und den Meldekontakt ab.
- 2. Entriegeln Sie mit einem Schraubenzieher die Hutschienenverrastung an der Unterseite des Geräts und heben Sie danach das Gerät unten von der Hutschiene weg.

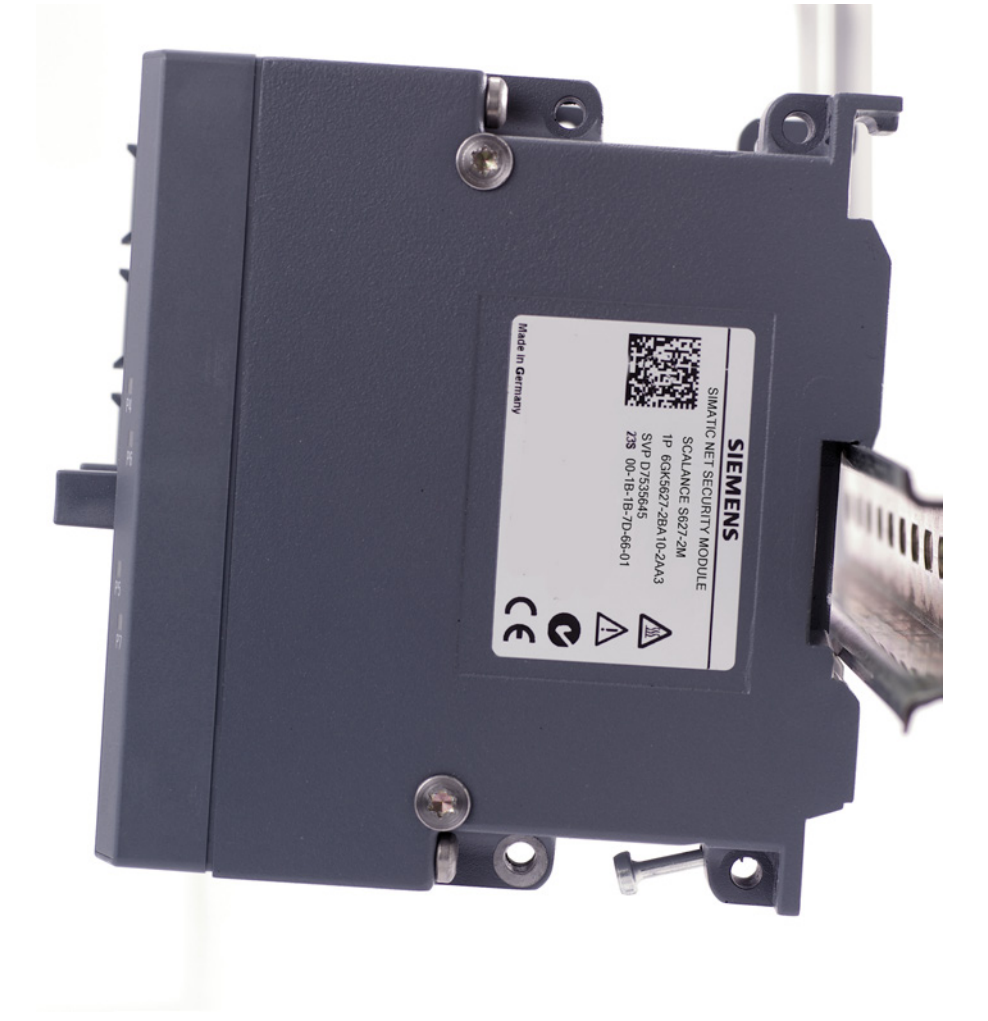

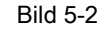

SCALANCE S Demontage von einer DIN-Hutschiene (35 mm)

#### Montage

5.2 Montagearten

### 5.2.2 Profilschienenmontage

### Montage auf einer SIMATIC S7-300 Profilschiene

- 1. Hängen Sie die Gehäuseführung an der Oberseite des SCALANCE S Gehäuses in die S7-Profilschiene ein.
- 2. Verschrauben Sie das SCALANCE S Gerät an der Unterseite der Profilschiene.

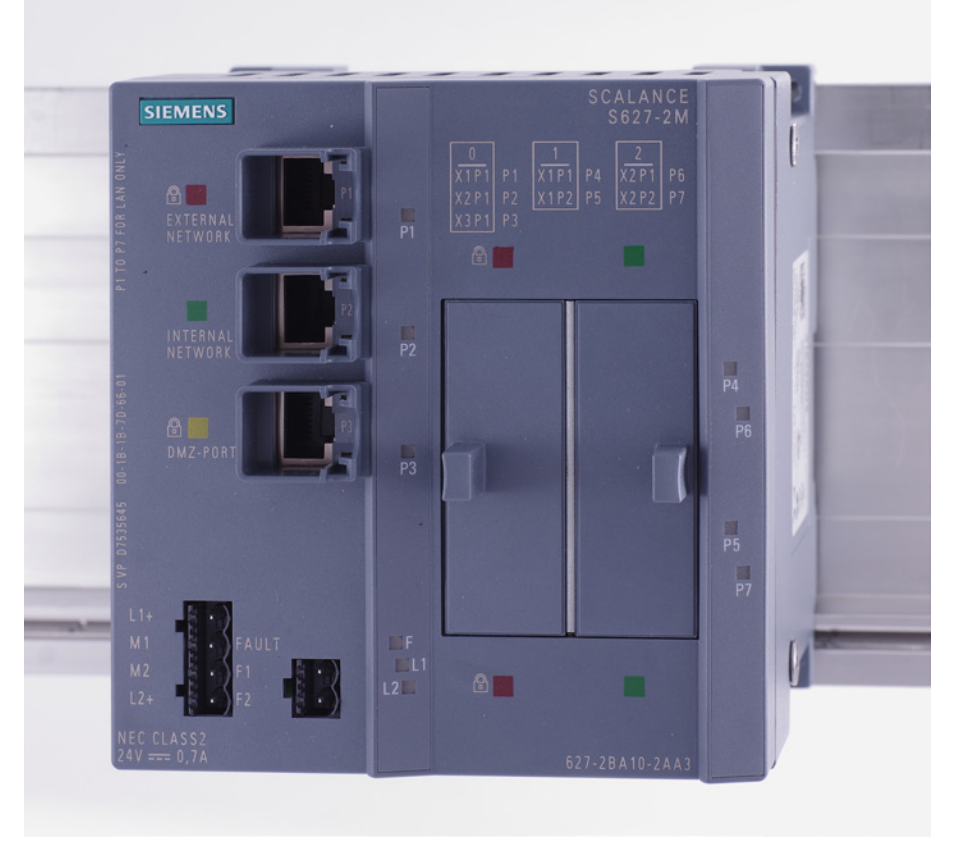

Bild 5-3 SCALANCE S Montage auf einer SIMATIC S7-300-Profilschiene

### 5.2.3 Wandmontage

### **Montagematerial**

Verwenden Sie zur Befestigung - beispielsweise an einer Betonwand:

- 4 Wanddübel mit 6 mm Durchmesser und 30 mm Länge
- Schrauben mit 3,5 mm Durchmesser und 40 mm Länge

#### Hinweis

Die Wandbefestigung muss so ausgelegt sein, dass sie mindestens das vierfache Eigengewicht des Geräts tragen kann.

### 5.2.4 Erdung

### Hutschienenmontage

Die Erdung erfolgt über die Hutschiene.

### S7-Profilschiene

Die Erdung erfolgt über die Geräterückseite und die Halsschraube.

### Wandmontage

Die Erdung erfolgt durch die Befestigungsschraube über die lackfreie Bohrung.

#### Hinweis

Beachten Sie, dass der SCALANCE S über eine Befestigungsschraube niederohmig geerdet werden muss.

Montage

5.2 Montagearten

# Inbetriebnahme

#### ACHTUNG

#### Vor der Inbetriebnahme zu beachten

Bitte lesen Sie vor der Inbetriebnahme unbedingt die Angaben in den Kapiteln "Produkteigenschaften" und "Montage" aufmerksam durch und befolgen Sie insbesondere die Anweisungen in den Sicherheitshinweisen.

#### Prinzip

Für den Betrieb eines SCALANCE S müssen Sie eine Projektierung laden, die mit Security Configuration Tool oder STEP 7 ab V12 konfiguriert wurde. Die Projektierung über Security Configuration Tool wird nachfolgend beschrieben.

Eine Konfiguration eines SCALANCE S umfasst folgende Teilaspekte:

- Auswahl der Betriebsart
- IP-Parameter
- Firewall-Regeln
- IPSec-Tunnel (nicht für S602)

Sie können grundsätzlich vor der Inbetriebnahme die vollständige Konfiguration zunächst offline projektieren und anschließend laden.

Je nach Anwendung laden Sie bei der Inbetriebnahme die Konfiguration auf ein SCALANCE S Gerät oder auf mehrere SCALANCE S Geräte gleichzeitig.

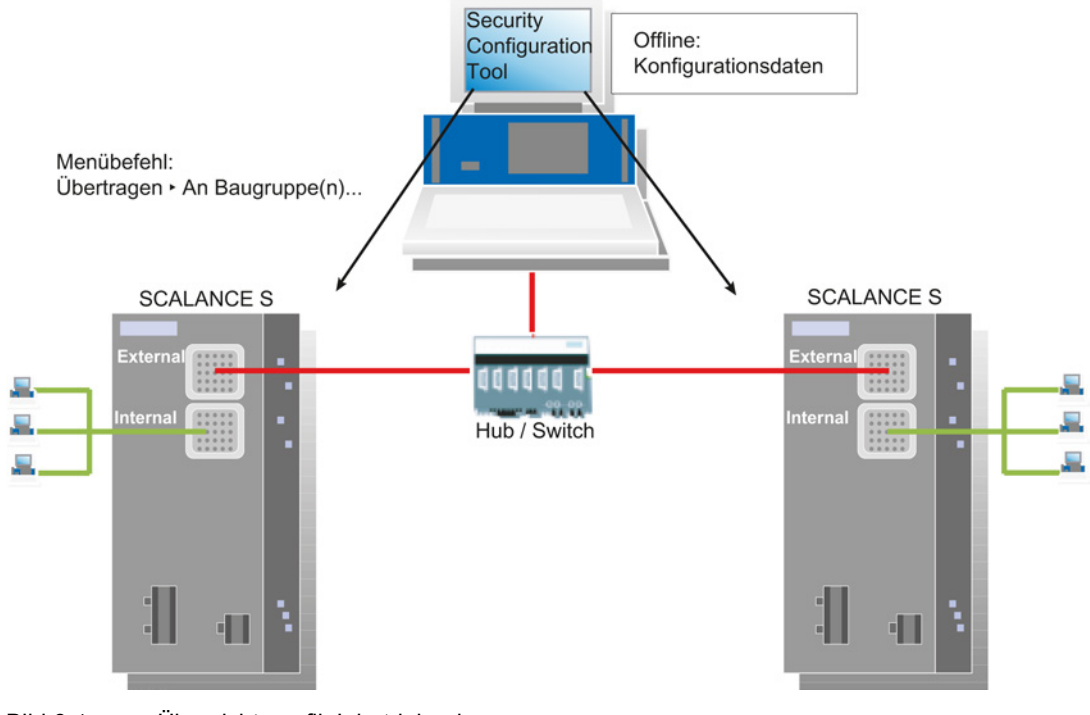

Bild 6-1 Übersichtsgrafik Inbetriebnahme

### Werkseinstellungen

Mit den Werkseinstellungen (Lieferzustand oder nach "Rücksetzen auf Werkseinstellungen") hat der SCALANCE S nach dem Einschalten der Versorgungsspannung folgendes Verhalten:

• Eine IP-Kommunikation ist nicht möglich, da die IP-Einstellungen fehlen; insbesondere hat der SCALANCE S noch keine IP-Adresse.

Sobald dem SCALANCE S durch Konfiguration eine gültige IP-Adresse zugewiesen wurde, ist das Gerät erreichbar (IP-Kommunikation ist dann möglich). Sofern in der Konfiguration auch Routerangaben enthalten sind und auf den SCALANCE S geladen wurden, ist das Gerät auch über Router erreichbar.

- Das Gerät hat eine fest voreingestellte MAC-Adresse; die MAC-Adresse ist auf dem Gerät aufgedruckt; diese müssen Sie bei der Projektierung eingeben.
- Die Firewall ist mit folgenden Firewall-Grundregeln vorkonfiguriert:
  - Alle Telegramme von intern nach extern und umgekehrt sind geblockt.
  - Alle Telegramme von intern auf das SCALANCE S Gerät sind zugelassen.
  - Für SCALANCE S623/S627-2M: Die DMZ-Schnittstelle verhält sich bezüglich der Firewall-Grundeinstellungen so wie die externe Schnittstelle.

Der unkonfigurierte Zustand ist daran zu erkennen, dass die Fault-Anzeige orange leuchtet.

Inbetriebnahme

6.1 Schritt 1: SCALANCE S Gerät anschließen

### 6.1 Schritt 1: SCALANCE S Gerät anschließen

#### Gehen Sie so vor:

- 1. Packen Sie zunächst den SCALANCE S aus und überprüfen Sie den unbeschädigten Zustand.
- 2. Setzen Sie ggf. die Medienmodule und SFPs in den SCALANCE S (nur S627-2M) ein.

### ACHTUNG

#### Montage und Demontage der Medienmodule nur im spannungslosen Zustand

Medienmodule dürfen nur dann in ein SCALANCE S Gerät eingesetzt oder aus diesem entfernt werden, wenn die Spannungsversorgung dieses Geräts abgeschaltet ist.

#### Nur zugelassene Medienmodule und SFPs verwenden

Verwenden Sie in den Modulsteckplätzen nur Medienmodule und SFPs, die vom SCALANCE S627-2M unterstützt werden. Diese Medienmodule und SFPs sind in folgendem Kapitel aufgelistet:

- Technische Daten (Seite 11)
- 3. Schließen Sie die Spannungsversorgung an den SCALANCE S an.

Ergebnis: Nach dem Anschließen der Betriebsspannung leuchtet die Fault-Anzeige (F) gelb.

- Stellen Sie jetzt die physikalischen Netzwerkverbindungen her, indem Sie die Stecker der Netzwerkkabel in die daf
  ür vorgesehenen Ports (RJ45-Buchsen bzw. Medienmodul-Ports) stecken.
  - Verbinden Sie die externe Schnittstelle mit dem externen Netzwerk, an dem der Projektierungs-PC/PG angeschlossen ist.
  - Verbinden Sie die interne Schnittstelle mit dem internen Netzwerk.
  - Verbinden Sie ggf. die DMZ-Schnittstelle mit der zugehörigen Netzkomponente.

#### Anmerkung:

Sie können den Projektierungs-PC/PG bei der Inbetriebnahme prinzipiell zunächst an eine der Schnittstellen des SCALANCE S Geräts anschließen und auf den Anschluss von anderen Netzknoten verzichten, bis das Gerät mit einer Konfiguration versorgt ist. Beim direkten Anschluss an die SCALANCE S Schnittstellen müssten Sie jedoch jedes einzelne SCALANCE S Gerät getrennt konfigurieren.

Wenn Sie die DMZ-Schnittstelle für das initiale Laden einer Konfiguration (Vergabe von initialen IP-Adressen an die Schnittstellen) verwenden möchten, sollten Sie die DMZ-Schnittstelle in dieser Konfiguration aktivieren. Das initiale Laden einer Konfiguration über die DMZ-Schnittstelle ist erst ab SCT V4.0 möglich.

5. Fahren Sie nun mit dem nächsten Schritt "Projektieren und Laden" fort.

6.2 Schritt 2: Projektieren und Laden

### 6.2 Schritt 2: Projektieren und Laden

Im Folgenden wird beschrieben, wie Sie die SCALANCE S-Baugruppe ausgehend von den Werkseinstellungen mit dem Security Configuration Tool projektieren.

### Gehen Sie so vor:

- 1. Starten Sie die mitgelieferte Projektierungs-Software Security Configuration Tool.
- 2. Wählen Sie den Menübefehl "Projekt" > "Neu...".
- Legen Sie im folgenden Dialog einen neuen Benutzer mit Benutzernamen und dazugehörigem Passwort an. Dem Benutzer wird automatisch die Rolle "Administrator" zugewiesen. Bestätigen Sie Ihre Eingabe mit "OK".

Ergebnis: Ein neues Projekt ist angelegt. Der Dialog "Auswahl einer Baugruppe oder Softwarekonfiguration" öffnet sich.

- 4. Konfigurieren Sie Produkttyp, Baugruppe und Firmwarerelease.
- 5. Geben Sie im Bereich "Konfiguration" die MAC-Adresse im vorgegebenen Format ein.

Die MAC-Adresse ist auf der Frontseite der SCALANCE S Baugruppe aufgedruckt.

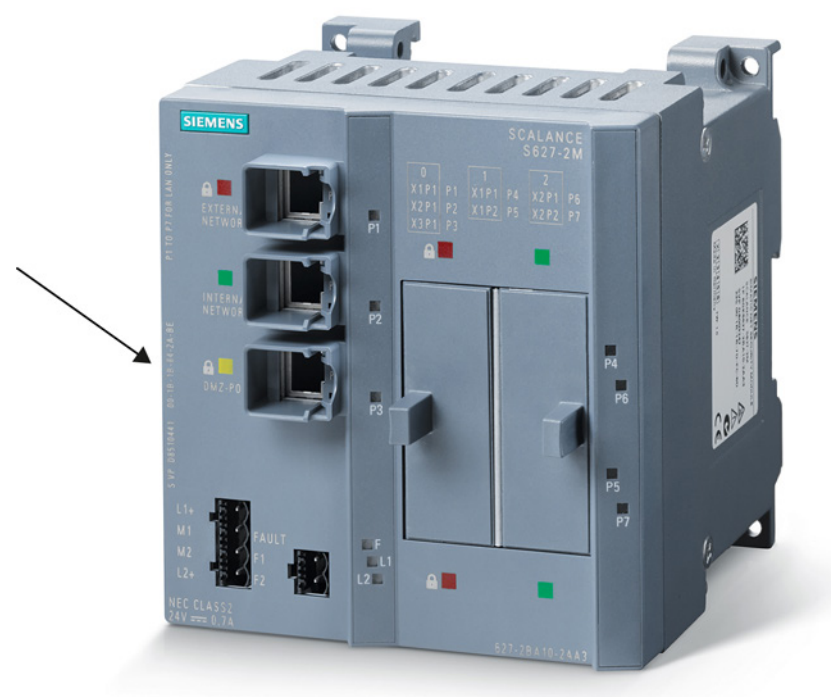

6. Geben Sie die externe IP-Adresse und die externe Subnetzmaske in die dafür vorgesehenen Felder ein und bestätigen Sie den Dialog mit "OK".

Ergebnis: Die Baugruppe wird in der Liste der konfigurierten Baugruppen angezeigt.

6.2 Schritt 2: Projektieren und Laden

7. Selektieren Sie Ihre Baugruppe und geben Sie ggf. die IP-Adresse des Standard-Routers ein, indem Sie in die Spalte "Standard-Router" klicken.

|                                                                                      | No Magaz                    | Turn           | IP. Advance and | Subcetamaska ext | ID Advance int | Qubestampake int | Quada |
|--------------------------------------------------------------------------------------|-----------------------------|----------------|-----------------|------------------|----------------|------------------|-------|
| Ale Bauguppen     Ale Bauguppen     Suguppe1     VPNGruppen     Pedundanzbesiehungen | Bi <mark>j1 Baugrups</mark> | e1 \$627-2M V4 | 192.168.10.1    | 255 255 255 0    |                |                  |       |
|                                                                                      | •                           |                |                 |                  |                |                  |       |
|                                                                                      |                             |                |                 |                  | -              |                  |       |
|                                                                                      | Schnittstelle               | IP-Adresse     | Subnetzmaske    |                  |                |                  |       |

**Optional**: Projektieren Sie ggf. weitere Eigenschaften der Baugruppe. Nähere Informationen hierzu finden Sie im Projektierungshandbuch "Industrial Ethernet Security -Grundlagen und Anwendung", das sich ebenfalls auf dem Produkt-Datenträger befindet.

- Speichern Sie das Projekt jetzt mit folgendem Menübefehl ab: "Projekt" > "Speichern unter...".
- Selektieren Sie die Baugruppe im Inhaltsbereich und wählen Sie den Menübefehl "Übertragen" > "An Baugruppe(n)...".

Beim ersten Laden einer Konfiguration nach der Installation des Security Configuration Tools erscheint ein Dialog, in dem Sie den gewünschten Netzwerkadapter auswählen können.

10.Durch Klicken auf die Schaltfläche "Starten" im Dialog "Konfigurationsdaten auf Security-Baugruppe laden" übertragen Sie die Konfiguration auf die SCALANCE S Baugruppe.

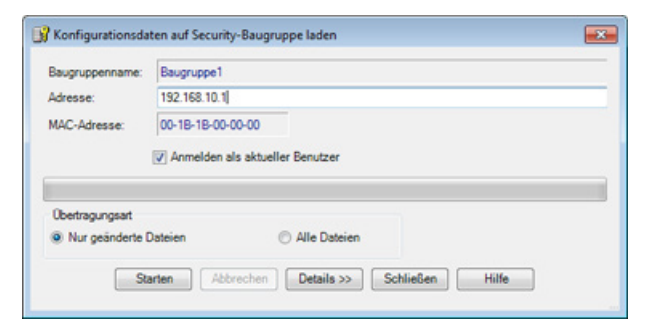

**Ergebnis:** Die SCALANCE S Baugruppe ist jetzt konfiguriert und kann auf IP-Ebene kommunizieren. Dieser Betriebszustand wird von der Fault-Anzeige durch grünes Licht signalisiert.

### Inbetriebnahme

6.2 Schritt 2: Projektieren und Laden

### 7.1 Austausch eines SCALANCE S Geräts

Bei der Verwendung eines C-PLUG kann der Austausch eines SCALANCE S Geräts ohne PC erfolgen (die Konfiguration muss nicht auf das neue Gerät geladen werden). Der C-PLUG des auszutauschenden Geräts wird einfach in das neue Gerät gesteckt, das in Betrieb genommen werden soll, siehe auch folgendes Kapitel dieses Gerätehandbuchs:

• C-PLUG (Configuration-Plug) (Seite 27)

### ACHTUNG

#### Beschädigung der Hardware durch Austausch im laufenden Betrieb

Ein Austausch des C-PLUG im laufenden Betrieb kann zur Beschädigung der Hardware (Gerät und C-PLUG) führen.

Tauschen Sie den C-PLUG nur in spannungslosem Zustand des Geräts aus.

### 7.2 Neue Firmware übertragen

Neue Firmware-Ausgabestände können Sie mit Security Configuration Tool oder STEP 7 ab V12 auf ein SCALANCE S Gerät laden.

### Voraussetzungen

Zum Übertragen einer neuen Firmware auf ein SCALANCE S Gerät müssen folgende Voraussetzungen erfüllt sein:

- Sie müssen Administrator-Rechte für das Projekt besitzen.
- Das SCALANCE S Gerät muss mit einer IP-Adresse projektiert und erreichbar sein.

#### Die Übertragung erfolgt verschlüsselt

Das Übertragen der Firmware erfolgt über eine gesicherte Verbindung und kann deshalb auch aus dem ungeschützten Netzwerk vorgenommen werden.

Die Firmware selbst ist signiert und verschlüsselt. Damit ist sichergestellt, dass nur authentische Firmware auf das SCALANCE S Gerät geladen werden kann.

7.3 SCALANCE S Gerät bootet nicht korrekt

### Die Übertragung kann im laufenden Betrieb vorgenommen werden

Die Übertragung der Firmware kann im laufenden Betrieb eines SCALANCE S Geräts erfolgen. Die Kommunikation wird jedoch für die Dauer nach dem Ladevorgang bis zum automatisch ablaufenden Neustart des SCALANCE S Geräts unterbrochen. Eine neu geladene Firmware wird erst nach diesem Neustart des SCALANCE S Geräts aktiv.

Wurde die Übertragung gestört und abgebrochen, so startet das Gerät wieder mit dem alten Firmwarestand.

### So führen Sie die Übertragung in Security Configuration Tool durch

Selektieren Sie den SCALANCE S im Inhaltsbereich des Security Configuration Tools und wählen Sie den Menübefehl "Übertragen" > "Firmware übertragen...".

### 7.3 SCALANCE S Gerät bootet nicht korrekt

Wenn die Fault-Anzeige des SCALANCE S Geräts nach dem Hochlauf des Geräts rot leuchtet, sollten Sie das Gerät zunächst vollständig zurücksetzen. Drücken Sie den Reset-Taster, bis die Fault-Anzeige orange-rot zu blinken beginnt. Das Gerät ist dann auf die Werkseinstellungen zurückgesetzt und führt einen Reboot durch. Für den Produktivbetrieb müssen Sie anschließend die Konfiguration neu auf das Gerät laden.

Kann ein Reboot drei Mal in Folge nicht korrekt ausgeführt werden, wird die Firmware auf die zuvor verwendete Version zurückgesetzt. Sollte die Fault-Anzeige des SCALANCE S Geräts dann weiterhin rot leuchten, müssen Sie das Gerät zur Reparatur einschicken.

### Siehe auch

Reset-Taster - Rücksetzen der Konfiguration auf Werkseinstellung (Seite 25)

### 7.4 SCALANCE S Gerät ist nicht erreichbar

### Mögliche Ursachen:

- Ihr Rechner befindet sich nicht im gleichen Netzwerk wie das SCALANCE S Gerät.
- Das SCALANCE S Gerät führt gerade einen Reset durch.

### 7.5 SCALANCE S Gerät ist kompromittiert

Ein SCALANCE S Gerät ist kompromittiert, wenn

- der zum Server-Zertifikat gehörige private Schlüssel,
- der private Schlüssel der Zertifizierungsstelle,

- der Schlüssel einer VPN-Gruppe mit dem Authentifizierungsverfahren "Preshared Key" oder
- das Passwort eines Benutzers bekannt geworden ist.

#### Privater Schlüssel des Server-Zertifikats bekannt

Ist der zum Server-Zertifikat gehörige private Schlüssel bekannt geworden, so muss das Server-Zertifikat auf dem SCALANCE S Gerät ausgetauscht werden. Die auf dem SCALANCE S Gerät gespeicherten Benutzernamen müssen hierbei nicht geändert werden.

#### Security Configuration Tool - Gehen Sie so vor:

- Wählen Sie den Menübefehl "Optionen" > "Zertifikatsmanager...", Register "Gerätezertifikate".
- 2. Selektieren Sie das SSL-Zertifikat der entsprechenden SCALANCE S Baugruppe und wählen Sie im Kontextmenü den Eintrag "Zertifikat erneuern...".
- Geben Sie die Parameter f
  ür das neue SSL-Zertifikat ein und best
  ätigen Sie die Eingabe mit "OK".
- 4. Laden Sie die Konfiguration auf die SCALANCE S Baugruppe.

#### Privater Schlüssel der Zertifizierungsstelle ist bekannt

Ist der private Schlüssel der Zertifizierungsstelle bekannt geworden, so muss auf der SCALANCE S Baugruppe das Zertifikat der Zertifizierungsstelle ausgetauscht werden. Die Benutzernamen können unverändert bleiben. Allerdings benötigen die VPN-Gruppen neue Zertifikate, die von der neuen Zertifizierungsstelle ausgestellt sind.

#### Security Configuration Tool - Gehen Sie so vor:

- 1. Schalten Sie ggf. das Projekt über den Menübefehl "Ansicht" > "Erweiterter Modus" in den Erweiterten Modus um.
- 2. Markieren Sie die zu bearbeitende VPN-Gruppe im Navigationsbereich.
- 3. Wählen Sie den Menübefehl "Bearbeiten" > "Eigenschaften...".
- 4. Erzeugen Sie ein neues VPN-Gruppen-Zertifikat, indem Sie im Bereich "Zertifikat" auf die Schaltfläche "Neu..." klicken.
- 5. Bestätigen Sie die folgenden beiden Dialoge mit "Ja" bzw. "OK".
- 6. Laden Sie die Konfiguration auf alle zur VPN-Gruppe gehörenden SCALANCE S Baugruppen.

#### Schlüssel einer VPN-Gruppe mit dem Authentifizierungsverfahren "Preshared Key" ist bekannt

Ist der Schlüssel einer VPN-Gruppe, die das Authentifizierungsverfahren "Preshared Key" verwendet, bekannt geworden, dann muss der Schlüssel in den VPN-Gruppeneigenschaften dieser VPN-Gruppe erneuert werden. Im Anschluss muss die neue Konfiguration auf alle SCALANCE S Baugruppen geladen werden, die Teilnehmer der VPN-Gruppe sind.

7.5 SCALANCE S Gerät ist kompromittiert

### Security Configuration Tool - Gehen Sie so vor:

- 1. Schalten Sie ggf. das Projekt über den Menübefehl "Ansicht" > "Erweiterter Modus" in den Erweiterten Modus um.
- 2. Markieren Sie die zu bearbeitende VPN-Gruppe im Navigationsbereich.
- 3. Wählen Sie den Menübefehl "Bearbeiten" > "Eigenschaften...".
- 4. Erzeugen Sie einen neuen Schlüssel, indem Sie im Bereich "Preshared Key" auf die Schaltfläche "Neu..." klicken.
- 5. Bestätigen Sie den folgenden Dialog mit "Ja".
- 6. Laden Sie die Konfiguration auf alle zur VPN-Gruppe gehörenden SCALANCE S Baugruppen.

### Passwort eines Benutzers bekannt

Ist das Passwort eines Benutzers, der Administratorrechte bezüglich der Projektierung und / oder bezüglich einer Baugruppe oder mehrerer Baugruppen besitzt, bekannt, so sollte das Server-Zertifikat der entsprechenden Baugruppe sowie das Passwort des Benutzers geändert werden.

Ist das Passwort eines Benutzers, dem die Rolle "standard", "diagnostics" oder "remote access" zugeordnet ist, bekannt, so sollte das Passwort des Benutzers geändert werden.

# Maßbilder

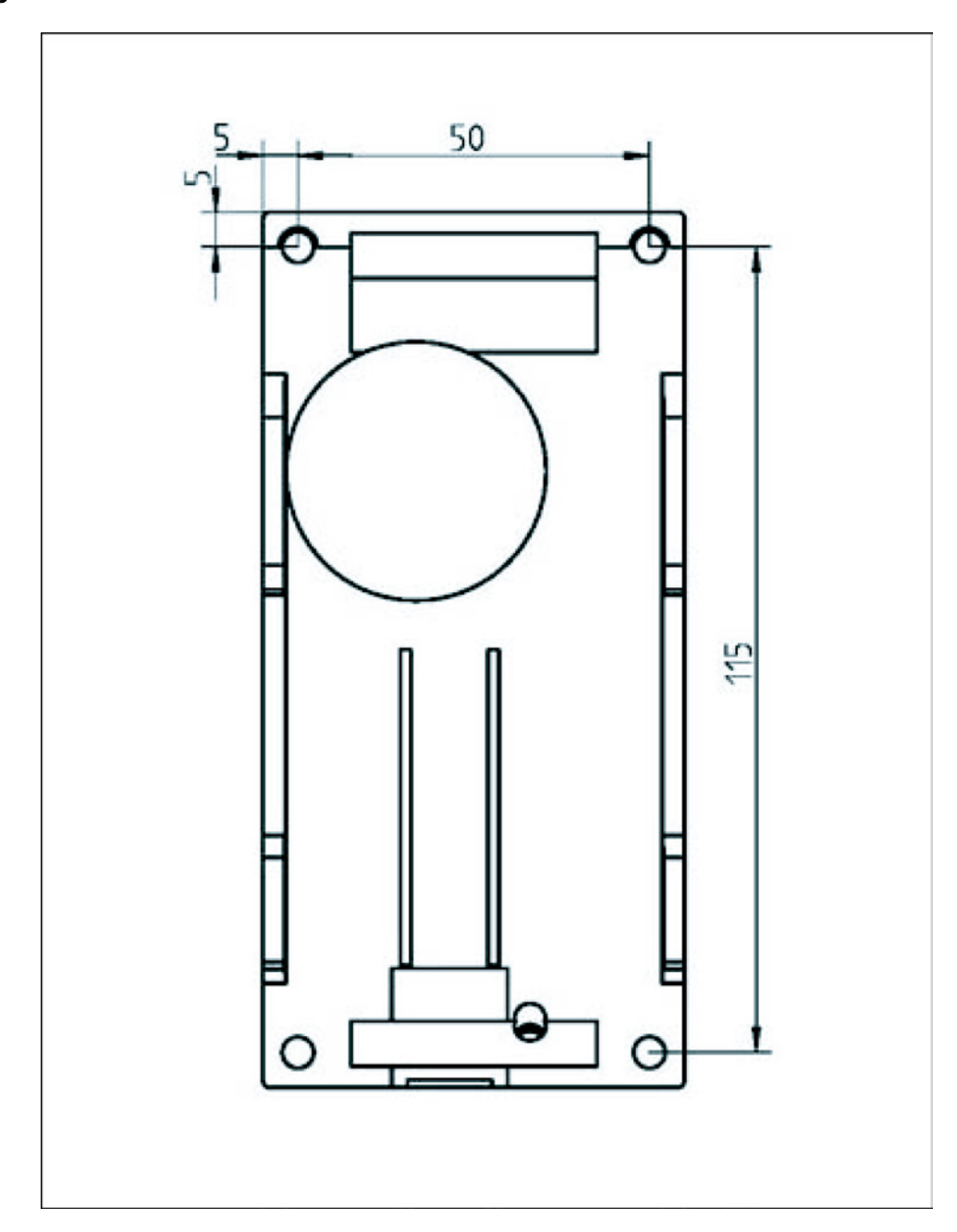

Maßzeichnung für SCALANCE S602 / S612 / S623 Geräte

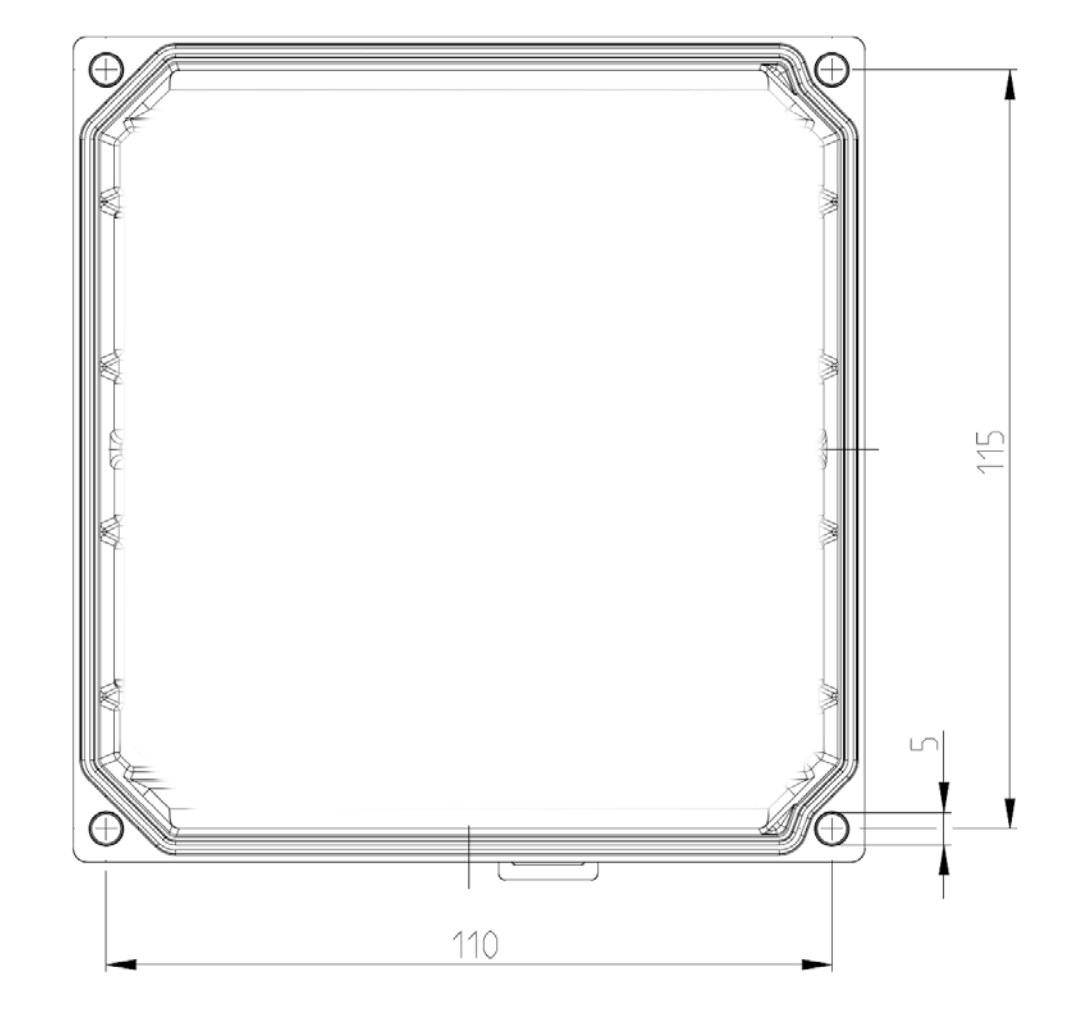

### Maßzeichnung für SCALANCE S627-2M Geräte

# Hinweise zur CE-Kennzeichnung

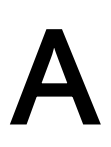

### Produktbezeichnung

| SIMATIC NET | SCALANCE S602    | 6GK5602-0BA10-2AA3 |
|-------------|------------------|--------------------|
| SIMATIC NET | SCALANCE S612    | 6GK5612-0BA10-2AA3 |
| SIMATIC NET | SCALANCE S623    | 6GK5623-0BA10-2AA3 |
| SIMATIC NET | SCALANCE S627-2M | 6GK5627-2BA10-2AA3 |

### Europäische Richtlinien

Die oben genannten Produkte halten die folgenden europäischen Richtlinien ein:

- Richtlinie 2004/108/EG "Elektromagnetische Verträglichkeit"
- Richtlinie 94/9/EG zur bestimmungsgemäßen Verwendung in explosionsgefährdeten Bereichen
- Richtlinie 2011/65/EU zur Beschränkung der Verwendung bestimmter gefährlicher Stoffe in Elektro- und Elektronikgeräten

### Einsatzbereich

Das Produkt ist ausgelegt für den Einsatz im Industriebereich:

| Einsatzbereich   | Anforderungen an    |                     |  |  |  |
|------------------|---------------------|---------------------|--|--|--|
|                  | Störaussendung      | Störfestigkeit      |  |  |  |
| Industriebetrieb | EN 61000-6-4 : 2007 | EN 61000-6-2 : 2005 |  |  |  |

### Aufbaurichtlinien beachten

Das Produkt erfüllt die Anforderungen, wenn Sie bei Installation und Betrieb die Aufbaurichtlinien und Sicherheitshinweise einhalten, die in dieser Beschreibung sowie im Handbuch "Industrial Communication SIMATIC NET Industrial Ethernet Netzhandbuch Systemhandbuch" (MLFB: SGK1970-1BA10-0AA0) beschrieben sind.

### Konformitätserklärung

Die EG-Konformitätserklärung wird gemäß den oben genannten EG-Richtlinien für die zuständigen Behörden zur Verfügung gehalten bei: Siemens Aktiengesellschaft Bereich Automatisierungs- und Antriebstechnik Industrielle Kommunikation (I IA SC CI) Postfach 4848 D-90026 Nürnberg

Im Internet finden Sie die EG-Konformitätserklärung unter folgender Beitrags-ID: 66920341 (http://support.automation.siemens.com/WW/view/de/66920341)

### Hinweise für Hersteller von Maschinen

Das Produkt ist keine Maschine im Sinne der EG-Richtlinie Maschinen. Es gibt deshalb für dieses Produkt keine Konformitätserklärung bezüglich der EG-Richtlinie Maschinen.

Ist das Produkt Teil der Ausrüstung einer Maschine, muss es vom Maschinenhersteller in das Verfahren zur Konformitätserklärung einbezogen werden.

## Index

### Α

Administrator-Rechte, 45 Anschlüsse, 11 Anschlussmöglichkeiten, 23 Anzeigen, 20 Fehleranzeige, 20 Portzustandsanzeigen, 20 Power-Anzeige (L1, L2), 20 Autocrossing, 24 Autonegotation, 24

### В

Bestellnummern, 14

### С

CD, 17 C-PLUG, 27 austauschen, 27 entnehmen, 27 Rücksetzen, 29 unbeschrieben, 28 C-PLUG Steckplatz, 28

### Ε

Einbaulage, 12 Elektrische Daten, 11 EMV, 13 Ersatzgerät, 29 Ersatzteilfall, 29 Ethernet-Kabel gekreuzte, 24

### F

Firewall-Grundregeln, 40 Firmware-Update, 45

### G

Glossar, 6

### Н

Hardware, 5, 16 Hutschiene, 16, 33, 34

### I

Inbetriebnahme, 39

### K

Klemmenblock, 17 Konfiguration erste, 39 projektierte laden, 39

### L

Lastverteilung, 17 Leitungslängen, 11 Lieferumfang, 17 Lieferzustand, 40

### Μ

M32-Schraubdeckel, 28 MAC-Adresse, 29, 39 MDI /MDIX Autocrossing-Funktion, 24 Medienmodule, 12 Meldekontakt, 18 Montage, 33 Demontage, 35 Hutschienenmontage, 34 Montagearten, 33 Profilschienenmontage, 36 Wandmontage, 37, 37

### Ν

National Electrical Code,table 11 (b), 17 Normen, Zulassungen, 13 EN61000-4-5, 33 IEC950/EN60950/ VDE0805, 17

### 0

offline projektieren, 39

### Ρ

Portzustandsanzeigen, 20 Power-Anzeige, 20 Profilschiene, 33, 36 Projektierung, 5

### R

Reset-Taster, 25 RJ-45 Buchsen, 23 Rücksetzen auf Werkseinstellungen, 26

### S

S7-Profilschiene, 37 Schutzart, 16 SFP, 13 Sicherheitshinweise, 7 SIMATIC NET Glossar, 6 Spannungsversorgung, 17 Spannungszuführung, 16

### Т

TP-Ports Isolation, 25 TP-Schnittstellen, 23

### U

Umgebungsbedingungen, 12

### W

Wandmontage, 33, 37 Wechselspannung, 17 Werkseinstellungen, 25, 40

### Ζ

Zulassungen, 5